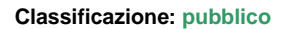

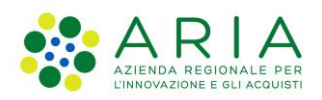

| Regione<br>Lombardia | Bandi Online |  |
|----------------------|--------------|--|
|                      | Bandi Online |  |

## Finanziamenti on line

-

Manuale per la compilazione del modulo di Adesione al bando

## "Bando Turismo e Attrattività: Sostegno alla competitività delle imprese turistiche delle Aree interne Appennino Lombardo - Alto Oltrepò Pavese"

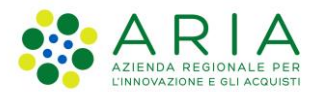

#### Classificazione: pubblico

## Indice

| 1. lı | ntroduzione                                           | 4 |
|-------|-------------------------------------------------------|---|
| 1.1   | Scopo e campo di applicazione                         |   |
| 1.2   | Copyright (specifiche proprietà e limite di utilizzo) | 4 |
| 2. A  | Accesso a Bandi Online                                | 5 |
| 3. P  | Presentazione della Domanda di Adesione               | 7 |
| 3.1   | Modulo 1 di 7: Reguisiti di accesso                   | 9 |
| 3     | 3.1.1 Soggetto Impresa                                | 9 |
| 3     | 3.1.2 Soggetto Bed & Breakfast                        |   |
| 3.2   | Modulo 2 di 7: Dimensione di impresa                  |   |
| 3.3   | Modulo 3 di 7: Progetto                               |   |
| 3     | 3.3.1 Soggetto Impresa                                |   |
| 3     | 3.3.2 Soggetto Bed & Breakfast                        |   |
| 3.4   | Modulo 4 di 7: Documenti                              |   |
| 3.5   | Modulo 5 di 7: Scheda di Progetto                     |   |
| 3.6   | Modulo 6 di 7: Domanda di adesione                    |   |
| 3.7   | Modulo 7 di 7: Informazioni di pagamento              |   |
| 4. A  | Area pratiche                                         |   |

### **Indice delle Figure**

| Figura 1 Accesso a Bandi Online                                            | 5  |
|----------------------------------------------------------------------------|----|
| Figura 2 Servizio di Autenticazione                                        | 5  |
| Figura 3 Home page Bandi Online – Profilo Cittadino                        | 6  |
| Figura 4 Home page Bandi Online – Seleziona profilo                        | 7  |
| Figura 5 Home page Bandi – Tutti i bandi                                   | 8  |
| Figura 6 - Modulo 1 di 7: Requisiti di accesso – Richiedente Impresa       | 11 |
| Figura 7 – Sede operativa in Lombardia                                     | 11 |
| Figura 8 – Nessuna Sede operativa in Lombardia                             | 11 |
| Figura 9 – Firmatario diverso dal legale rappresentante                    | 12 |
| Figura 10 - Modulo 1 di 7: Requisiti di accesso – Richiedente B&B          | 14 |
| Figura 11 Modulo 2 di 7: Dimensione d'impresa                              | 16 |
| Figura 12 Azienda collegata                                                | 17 |
| Figura 13 Dettaglio Imprese collegate                                      | 17 |
| Figura 14 Azienda associata                                                | 18 |
| Figura 15 Dettaglio Imprese associate                                      | 18 |
| Figura 16 Azienda collegata e associata                                    | 19 |
| Figura 17 Dettaglio Imprese collegate                                      | 19 |
| Figura 18 Dettaglio Imprese associate                                      | 20 |
| Figura 19 Modulo 3 di 7: Dichiarazioni – Richiedente Impresa               | 22 |
| Figura 20 Il progetto prevede opere edili-murarie e impiantistiche esterne | 22 |
| Figura 21 Modulo 3 di 7:Dichiarazioni – Richiedente B&B                    | 25 |
| Figura 22 Il progetto prevede opere edili-murarie e impiantistiche esterne | 25 |
| Figura 23 Modulo 4 di 7: Documenti – Soggetto Impresa                      | 27 |
| Figura 24 Modulo 4 di 7: Documenti – Soggetto B&B                          | 28 |
| Figura 25 Carica altri documenti                                           | 28 |
| Figura 26 Modulo 5 di 7: Scheda di progetto                                | 31 |
| Figura 27 Voce di spesa                                                    | 32 |
| Figura 28 Modulo 6 di 7: Domanda di adesione                               | 33 |
| Figura 29 Modulo 7 di 7: Informazioni di pagamento                         | 34 |
| Figura 30 Riepilogo dati pagamento                                         | 35 |
|                                                                            |    |

| Figura 31 Dati Pagamento                                       | 35 |
|----------------------------------------------------------------|----|
| Figura 32 Pagamento eseguito                                   | 36 |
| Figura 33 Pagamento eseguito                                   | 36 |
| Figura 34 Menu pratiche                                        | 37 |
| Figura 35 Tutte le domande: dettaglio procedimento selezionato | 37 |
| 5                                                              |    |

## 1. Introduzione

Il Sistema, "*Bandi Online*", è un servizio web, messo a disposizione da Regione Lombardia che permette a cittadini, imprese ed enti pubblici e privati di presentare on-line richieste di contributo e di finanziamento a valere sui fondi promossi dalla Regione Lombardia e dalla Comunità Europea.

### 1.1 Scopo e campo di applicazione

Scopo di questo documento è descrivere le modalità operative per la compilazione dei seguenti moduli del bando "Bando Turismo e Attrattività: Sostegno alla competitività delle imprese turistiche delle Aree Interne Appennino Lombardo - Alto Oltrepò Pavese":

- Accesso a Bandi Online
- Compilazione Domanda
- Area Pratiche

# 1.2 Copyright (specifiche proprietà e limite di utilizzo)

Il materiale è di proprietà di Aria S.p.A. Può essere utilizzato solo a scopi didattici nell'ambito del Progetto "Bandi Online". In ogni caso la presente documentazione non può essere in alcun modo copiata e/o modificata previa esplicita autorizzazione da parte dell'area Servizi per la Formazione e l 'E-learning.

## 2. Accesso a Bandi Online

Tutti i cittadini che intendono avvalersi dei servizi offerti da Bandi Online devono effettuare l'accesso al sistema previa registrazione e autenticazione.

Per accedere a Bandi Online è necessario digitare l'indirizzo web: www.bandi.servizirl.it

| Regione<br>Lombardia        |                                                                                                    | Bandi Online                                                                                                    |                                                                                                    | () 8 Agosto 2018<br>11:26                  |
|-----------------------------|----------------------------------------------------------------------------------------------------|----------------------------------------------------------------------------------------------------|----------------------------------------------------------------------------------------------------|--------------------------------------------|
|                             |                                                                                                    |                                                                                                    |                                                                                                    |                                            |
|                             |                                                                                                    | Servizi disponibili                                                                                                    |                                                                                                    |                                            |
|                             | Bandi Lombardia Ges<br>Servizio di presentazione delle<br>domande per i bandi di Regione<br>Lombardia.<br>DETTAGLIO DETTA                                                                                                    | tione dell'offerta dei A<br>izi abitativi pubbli Richiesta di Contribut<br>alo di presentazione della<br>dinda per Tassegnazione di untà<br>tive destinate al servizi abitativi<br>lici<br>AGLIO destinate destinate al servizi abitativi<br>giugno 2008, n. 19 (Ri | ata Registri e Albi<br>Straordinario<br>a, di cui al<br>le 27 luglio<br>lle unioni di<br>comunità<br>one alla fusione<br>ttuazione<br>gge regionale 27<br>ordino delle<br>la lo unbardia.                                                                                                    |                                            |
|                             |                                                                                                    | discipina delle unioni<br>lombarde e sostegno ;<br>associato di funzioni e<br>comunali)"<br>DETTAGLIO                                                                                                    | fi comuni<br>Ill'esercizio<br>Servizi                                                                                                    |                                            |
| Dalla home<br>autenticazior | page Bandi Online cliccand<br>ne da cui è possibile accedere                                                                                                    | Figura 1 Accesso a Bandi O<br>o su " <i>Accedi al Servizio</i> "<br>al servizio.                                                                                                    | ACCEDI il sistema riporta                                                                                                    | alla pagina di<br>Utteriori Informazioni 🗸 |
| Lombardia                   | SERVIZIO DI AUTENTICAZIONE                                                                                                    |                                                                                                    |                                                                                                    |                                            |
|                             | Autenticazione con<br>LA TUA IDENTITA' DIGITALE "PASSWORD<br>UNICA"                                                                                                    | Autenticazione con<br>CARTA NAZIONALE DEI SERVIZI                                                                                                    | Autenticazione con<br>USERNAME E PASSWORD                                                                                                    |                                            |
|                             | Entra con SPID                                                                                                    | Entra con CNS                                                                                                    | Entra con ID e password                                                                                                    |                                            |
|                             | Cosa occorre per accedere<br>Per l'accesso con SPID è necessario essere in<br>possesso:<br>• della propria <b>identità digitale</b> nilasciata da<br>soggetti accreditati da AgiD (Agenzia per l'Italia<br>Digitale), che verificano l'identità degli utenti e<br>forniscono le credenzial. Per maggiori | Cosa occorre per accedere<br>Per l'accesso con la Carta Nazionale è necessario<br>essere in possesso:<br>• della Tessera Sanitaria Carta Nazionale dei<br>Servizi;<br>• del codice PIN (Personal Identification Number<br>della tua CNS;                            | Cosa occorre per accedere<br>Per l'accesso è necessario essere in possesso:<br>• dell'Username scelto in fase di registrazione;<br>• della password personale che hai scelto,<br>oppure, se è la prima volta che accedi, della<br>password che ti è stati niviata via mali<br>all'indirizzo di posta elettronica in fase di |                                            |

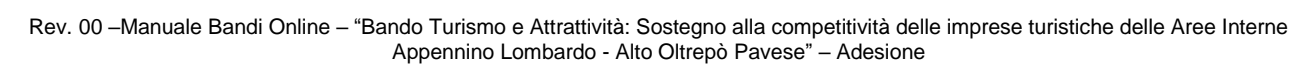

di un lettore di smartcard;
del software necessario al funzionamento (disponibile per Windows, Mac OS, Linux)

Figura 2 Servizio di Autenticazione

amento

registrazione

sesso: della propria identità digitale rilasciata da soggetti accreditati da AgiD (Agenzia per l'Italia Digitale), che verificano l'identità degli utenti e forniscono le credenziali. Per maggiori informazioni consulta il sito http://www.spid.gov.it/

Da questa pagina è possibile accedere ai servizi offerti da Bandi Online scegliendo la modalità di autenticazione preferita tra:

- Autenticazione con LA TUA IDENTITA' DIGITALE "PASSWORD UNICA", cliccando su Entra con SPID inserendo le credenziali (username e password) SPID nella pagina che apre il sistema.
- Autenticazione con CARTA NAZIONALE DEI SERVIZI, cliccando su CNS e utilizzando la tessera CRS/CNS per autenticarsi;
- Autenticazione con USERNAME E PASSWORD, cliccando su e utilizzando ID (Nome Utente) e Password per autenticarsi.

#### ATTENZIONE

Per poter accedere al servizio è necessario essere registrati e validati a sistema.

L'accesso tramite smartcard richiede il lettore di Smart card, la tessera sanitaria CRS o CNS abilitata con pin e il sistema di gestione "*CrsManager*", disponibile sul sito: <u>http://www.crs.regione.lombardia.it/</u>.

L'accesso tramite SPID richiede che l'utente sia già in possesso delle credenziali (nome utente e password) SPID, che permettono l'accesso a tutti i servizi online della Pubblica Amministrazione. Tali credenziali sono rilasciate dai soggetti (detti identity provider) autorizzati, tra cui ad esempio Aruba, Infocert, Poste, Sielte o Tim. Per informazioni è possibile consultare il sito istituzionale di riferimento: <u>https://www.spid.gov.it/</u>.

Una volta autenticati il sistema apre l'Home page di Bandi Online.

#### ATTENZIONE

Il sistema si apre con il Profilo "*Cittadino*" attivo nel caso di primo accesso a sistema, altrimenti si apre con l'ultimo profilo utilizzato attivo.

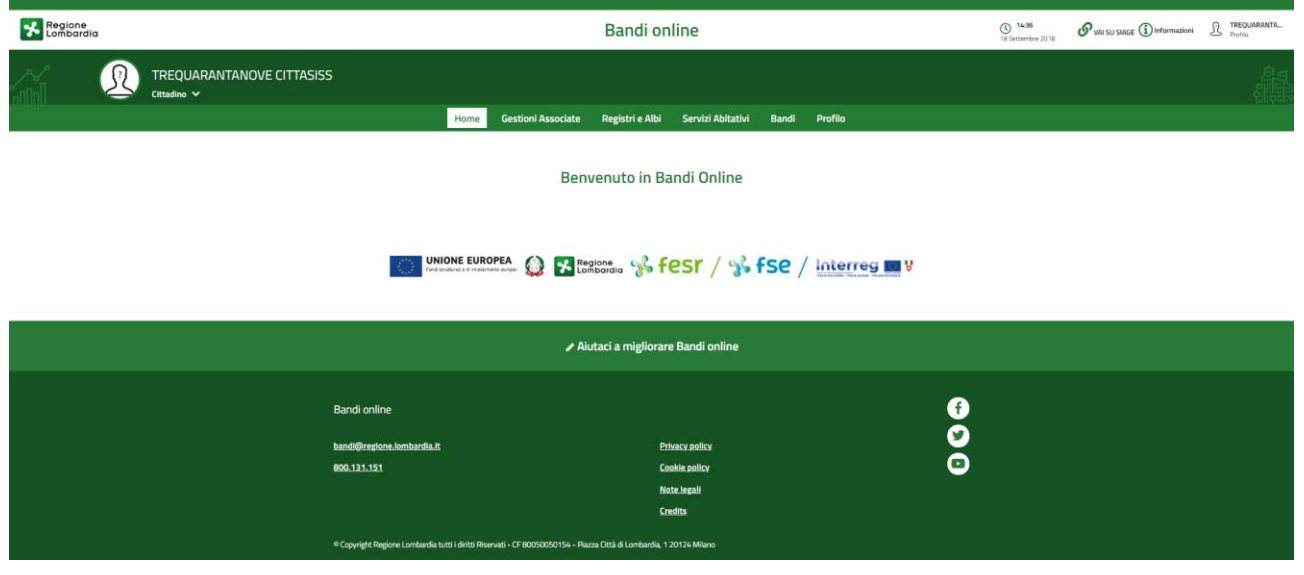

Figura 3 Home page Bandi Online – Profilo Cittadino

## 3. Presentazione della Domanda di Adesione

Per poter procedere con la compilazione della Domanda di Adesione al bando è necessario, una volta effettuato l'accesso al servizio *Bandi online* (effettuando l'accesso con SPID o CNS e PIN, user e password), selezionare il profilo per conto del quale di intende presentare la domanda di finanziamento.

Dalla home page fare click sul profilo riportato nella barra del menu in alto a sinistra o selezionare la voce di menu Profilo per visualizzare l'elenco dei propri profili.

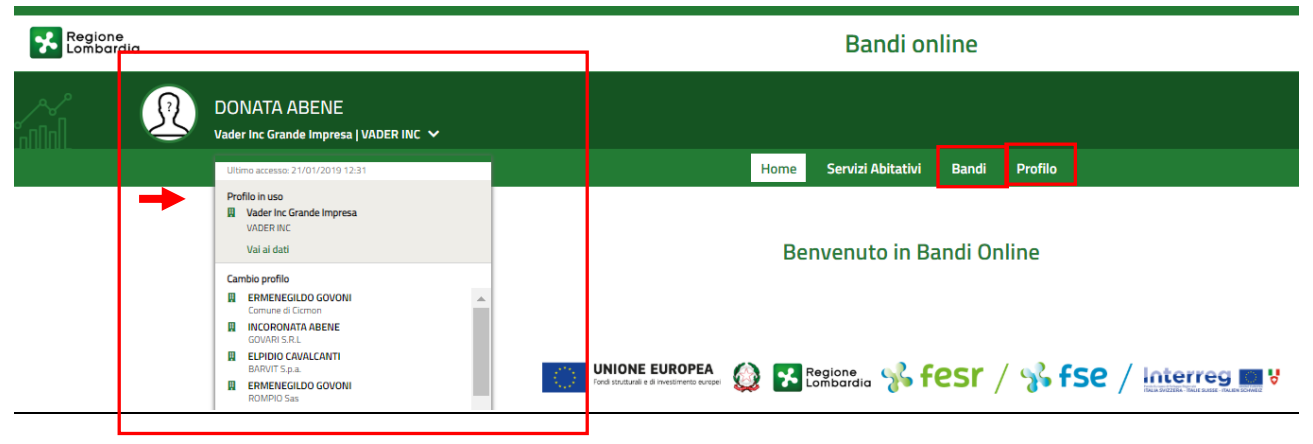

#### Figura 4 Home page Bandi Online – Seleziona profilo

Per entrambe le visualizzazioni è necessario selezionare il profilo di interesse, per attivarlo.

#### ATTENZIONE

SI RICORDA CHE le strutture Bed & Breakfast devono aderire alla domanda selezionando il profilo cittadino del titolare.

Tutte le altre strutture dovranno selezionare il proprio profilo impresa.

Selezionare la voce Bandi , il sistema mostra l'Home page dei Bandi.

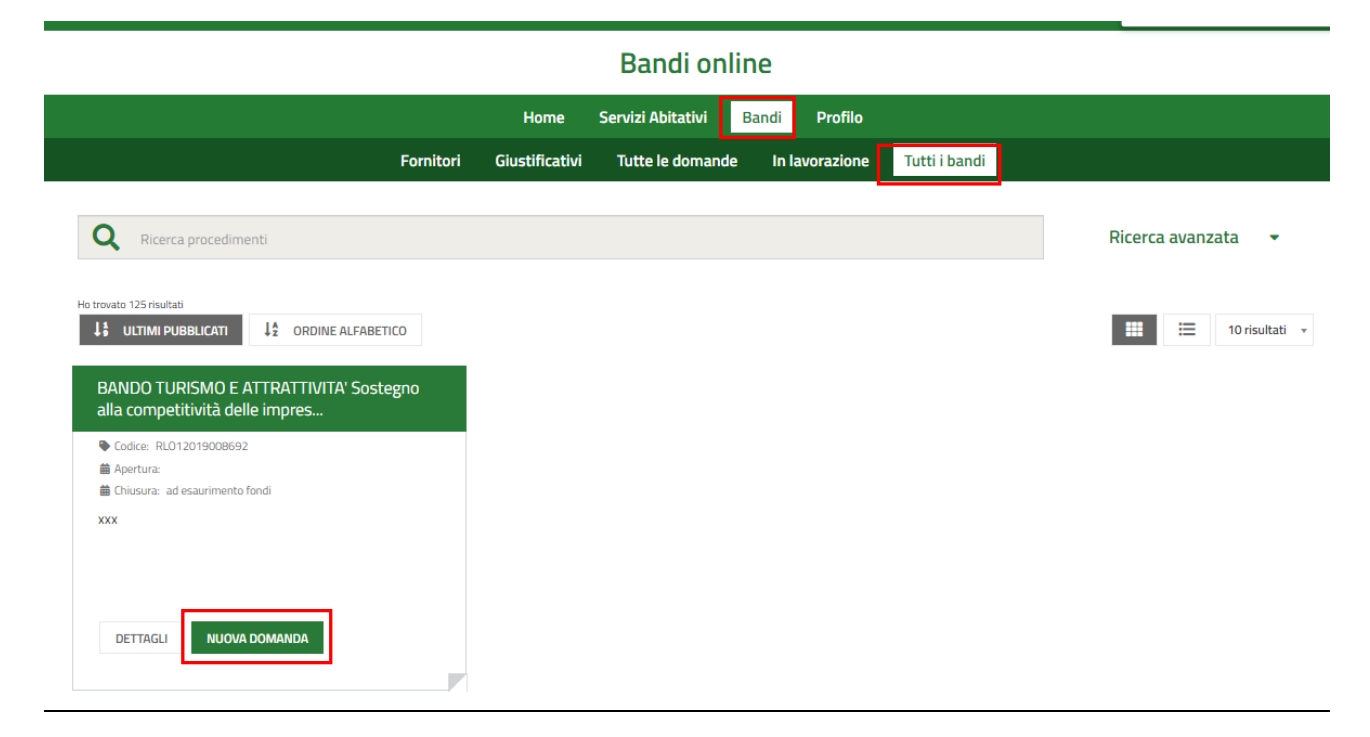

#### Figura 5 Home page Bandi – Tutti i bandi

Cliccando su "**DETTAGLI**" il sistema apre il collegamento alla pagina web da cui è possibile visualizzare le informazioni principali sul bando e accedere alla eventuale manualistica presente.

Cliccando su

NUOVA DOMANDA

l il sistema genera la domanda di adesione suddivisa in moduli da compilare.

In funzione della tipologia di soggetto richiedente se Impresa o Cittadino (B&B), il sistema richiede l'inserimento di informazioni dedicate. Di seguito verranno illustrate le modalità di compilazione per entrambe le casistiche.

## 3.1 Modulo 1 di 7: Requisiti di accesso

### 3.1.1 Soggetto Impresa

| ← Indietro                                               | etro Nuova Domanda - ID Domanda: 26128                                                                            |                                                                                                    |                                       |                                         |                                              |
|----------------------------------------------------------|----------------------------------------------------------------------------------------------------|----------------------------------------------------------------------------------------------------|---------------------------------------|-----------------------------------------|----------------------------------------------|
|                                                          | Procedimento<br>BANDO TURISMO E<br>ATTRATTIVITA'                                                                  | Stato Domanda<br>Bozza                                                                                | Stato Processo<br>1 di 7 - Anagrafica | Soggetto Richiedente<br>FENER INC       | SCOPRI DI PIÙ<br>CONDIVIDI CON IL TUO GRUPPO |
|                                                          |                                                                                                    |                                                                                                    | Compila                               |                                         | ♥<br>visualizza                              |
| 1 DI 7 - REQUISIT<br>1 DI 7 - AN                         | I DI ACCESSO                                                                                                    |                                                                                                    |                                       |                                         |                                              |
| 1 di 7 - <i>I</i><br>Avvisi                              | Anagrafica                                                                                                    |                                                                                                    |                                       |                                         |                                              |
| l dati visualizza<br>in SiAge. Qualo<br>modificare il pr | ati non modificabili sono stati reco<br>ora si riscontrino discordanze o si<br>rofilo e, successivamente, rientra | uperati direttamente dal profilo<br>intenda inserire dati diversi, si p<br>re nella presente pratica. | da Lei creato<br>rega di              |                                         |                                              |
| Dati genera                                              | di                                                                                                    |                                                                                                    |                                       |                                         |                                              |
| Denominazion                                             | e                                                                                                    |                                                                                                    | Codice fise                           | ale                                     |                                              |
| FENER INC                                                |                                                                                                    |                                                                                                    | 2481375                               | 5972                                    |                                              |
| Partita Iva                                              |                                                                                                    |                                                                                                    | Natura giu                            | ridica                                  |                                              |
| 2481375597                                               | 72                                                                                                    |                                                                                                    | Società s                             | emplice                                 |                                              |
| Beneficiario fo                                          | rma:                                                                                                    |                                                                                                    | Data di co                            | stituzione                              |                                              |
| Imprenditoria                                            | ale                                                                                                    |                                                                                                    | 30/11/2                               | 014                                     |                                              |
| Data di inizio d                                         | ell'attività                                                                                                    |                                                                                                    | Stato attiv                           | ità                                     |                                              |
| 30/11/2014                                               |                                                                                                    |                                                                                                    | Attiva                                |                                         |                                              |
| Numero iscrizi                                           | one alla Camera di Commercio                                                                                      |                                                                                                    | Data iscriz                           | ione alla Camera di Commercio           |                                              |
| 123                                                      |                                                                                                    |                                                                                                    | 30/11/2                               | 014                                     |                                              |
| Provincia iscriz                                         | tione alla Camera di Commercio                                                                                    |                                                                                                    | Impresa ir                            | franchising? *                          |                                              |
| willano                                                  |                                                                                                    |                                                                                                    | O Si                                  |                                         |                                              |
|                                                          |                                                                                                    |                                                                                                    | O No                                  |                                         |                                              |
| Posta Elettroni                                          | ica Certificata (PEC)                                                                                             |                                                                                                    | E-mail *                              |                                         |                                              |
| PEC@MAIL.F                                               | PEC.11                                                                                                    |                                                                                                    |                                       |                                         |                                              |
| Recapito Telefo                                          | onico *                                                                                                    |                                                                                                    | Breve des<br>33/2013 *                | crizione dell'attività che verrà pubbli | icata ai sensi degli artt. 26 e 27 del D.lgs |
|                                                          |                                                                                                    |                                                                                                    | 4000 car                              | atteri disponibili                      | li li                                        |
|                                                          |                                                                                                    |                                                                                                    |                                       | •                                       |                                              |
| Sede legale                                              |                                                                                                    |                                                                                                    |                                       |                                         |                                              |
| Provincia (EE p                                          | er Stato estero)                                                                                                  |                                                                                                    | Comune/S                              | itato estero                            |                                              |
| Brescia                                                  |                                                                                                    |                                                                                                    | Acquafre                              | dda                                     |                                              |
| CAP                                                      |                                                                                                    |                                                                                                    | Indirizzo                             |                                         |                                              |
| 20100                                                    |                                                                                                    |                                                                                                    | VIA SEDE                              |                                         |                                              |

| Sede operativa principale                                                     |                                                                                                    |
|-------------------------------------------------------------------------------|----------------------------------------------------------------------------------------------------|
| La sede operativa coincide con la sede legale?                                | Si è già in possesso di una sede operativa nell'area Appennino Lombardo – Alto Oltrepõ 🛛 🚯<br>Pavese? * |
|                                                                               | O Si                                                                                                    |
|                                                                               | O No                                                                                                    |
| Codice ATECO per la sede operativa principale                                 |                                                                                                    |
| Codice ATECO avienavia                                                        | Descrizione Cedice ATECO avimazie vicuste dal avafile                                                   |
| 71.1                                                                          |                                                                                                    |
| Si intende dichiarare un codice ATECO diverso da quello ricavato dal profilo? | Codice ATECO dichiarato - Sezione *                                                                     |
| Si                                                                            |                                                                                                    |
|                                                                               | - seleziona -                                                                                           |
| Codice ATECO dichiarato - Codice completo                                     | Codice ATECO dichiarato - Descrizione                                                                   |
| Rappresentante legale                                                         |                                                                                                    |
| Nome                                                                          | Cognome                                                                                                 |
| NOMETEST                                                                      | COGNOMETEST                                                                                             |
| Codice fiscale                                                                | Data di nascita *                                                                                       |
| KRNBRS74A28A145W                                                              | /_/                                                                                                    |
| Provincia di nascita *                                                        | Comune di nascita *                                                                                     |
| - seleziona -                                                                 | ▼ - seleziona - ▼                                                                                       |
| Provincia di residenza *                                                      | Comune di residenza *                                                                                   |
| - seleziona -                                                                 | ▼ - seleziona - ▼                                                                                       |
| CAP di residenza *                                                            | Indirizzo di residenza *                                                                                |
|                                                                               |                                                                                                    |
| Email *                                                                       | PEC *                                                                                                   |
|                                                                               |                                                                                                    |
| Recapito telefonico *                                                         |                                                                                                    |
|                                                                               |                                                                                                    |
| Referente operativo                                                           |                                                                                                    |
| Nome *                                                                        | Cognome *                                                                                               |
|                                                                               |                                                                                                    |
| Codice Fiscale *                                                              | Email *                                                                                                 |
|                                                                               |                                                                                                    |
| Recapito telefonico *                                                         | Qualifica *                                                                                             |
|                                                                               |                                                                                                    |
| Firmatario                                                                    |                                                                                                    |
| Il firmatario coincide con il rappresentante legale? *                        |                                                                                                    |
| O Si                                                                          |                                                                                                    |
| O No                                                                          |                                                                                                    |

| Coordinate bancarie                                                                                                  |                             |
|----------------------------------------------------------------------------------------------------|-----------------------------|
| Istituto di Credito *                                                                                                | Agenzia *                   |
|                                                                                                    |                             |
| Intestatario *                                                                                                    | IBAN *                      |
|                                                                                                    |                             |
|                                                                                                    |                             |
| Attenzione                                                                                                    |                             |
| In caso di soggetto imprenditoriale, è richiesta la compilazione del modulo 2 relativo alla<br>dimensione d'Impresa. |                             |
| ELIMINA VAI AL MODULO Z                                                                                              | VAI AL MODULO 3 SALVA BOZZA |

Figura 6 - Modulo 1 di 7: Requisiti di accesso - Richiedente Impresa

Prendere visione dei Dati generali, della Sede legale e dei dati della Sede operativa.

Nel caso in cui la sede operativa non coincide con la sede legale, il sistema richiede di specificare se si è già in possesso di una sede nell'area Appennino Lombardo – Alto Oltrepò Pavese. Se SI sarà necessario indicarne l'ubicazione (vedi *Figura 7*).

| Si è già in possesso di una sede operativa nell'area Appennino Lombardo – Alto Oltrepò 🛛 👔<br>Pavese? * |
|----------------------------------------------------------------------------------------------------|
| Si                                                                                                    |
| O No                                                                                                    |
| Comune *                                                                                                |
| - seleziona -                                                                                           |
| Indirizzo *                                                                                             |
|                                                                                                    |
|                                                                                                    |

#### Figura 7 – Sede operativa in Lombardia

Nel caso non si è già in possesso di una sede operativa nell'area Appennino Lombardo – Alto Oltrepò Pavese (vedi *Figura 8*) sarà necessario dichiararlo.

| Sede operativa principale                      |                                                                                                 |
|------------------------------------------------|-------------------------------------------------------------------------------------------------|
| La sede operativa coincide con la sede legale? | Si è già in possesso di una sede operativa nell'area Alto Lago di Como e Valli del Lario? * 🔹 🚯 |
| No                                             | O Si                                                                                            |
|                                                | No                                                                                              |
|                                                |                                                                                                 |

Figura 8 – Nessuna Sede operativa in Lombardia

Proseguire la compilazione valorizzando il Codice ATECO per la sede operativa principale, i dati del Legale Rappresentante e continuare compilando il Firmatario.

SI RICORDA CHE nel caso in cui il Rappresentate legale non coincida con il soggetto che firmerà la domanda, sarà necessario inserire le informazioni di dettaglio richieste.

Rev. 00 – Manuale Bandi Online – "Bando Turismo e Attrattività: Sostegno alla competitività delle imprese turistiche delle Aree Interne Appennino Lombardo - Alto Oltrepò Pavese" – Adesione

| Firmatario                                                                                                    |                          |
|----------------------------------------------------------------------------------------------------|--------------------------|
| Il firmatario coincide con il rappresentante legale? *                                                                            | Nome *                   |
| O Si                                                                                                    |                          |
| No                                                                                                    |                          |
| Cognome *                                                                                                    | Codice Fiscale *         |
|                                                                                                    |                          |
| Data di nascita *                                                                                                    | Provincia di nascita *   |
| // 🗰                                                                                                    | - seleziona -            |
| Comune di nascita *                                                                                                    | Provincia di residenza * |
| - seleziona -                                                                                                    | - seleziona -            |
| Comune di residenza *                                                                                                    | CAP di residenza *       |
| - seleziona -                                                                                                    |                          |
| Indirizzo di residenza *                                                                                                    | Email *                  |
|                                                                                                    |                          |
| PEC *                                                                                                    | Recapito telefonico *    |
|                                                                                                    |                          |
| Procura atto depositato presso il Registro delle imprese della Camera di Commercio<br>competente che sancisca i poteri di firma * |                          |
| CARICA                                                                                                    |                          |

#### Figura 9 – Firmatario diverso dal legale rappresentante

Proseguire compilando le informazioni relative al Referente operativo

Concludere la compilazione del modulo valorizzando le Coordinate bancarie.

All'interno del modulo sono presenti i seguenti pulsanti:

- SALVA BOZZA cliccando su questo pulsante è possibile salvare in qualunque momento i dati immessi nella pratica per poi riprenderne la compilazione in un momento successivo.
- ELIMINA
   permette di eliminare la domanda.
- VAI AL MODULO 2 in caso di soggetto Imprenditoriale è necessaria la compilazione del Modulo 2, relativo alla dimensione di impresa.
- VAI AL MODULO 3 nel caso di B&B, sarà necessario procedere direttamente con la compilazione del Modulo 3, senza aver compilato il Modulo 2.

#### ATTENZIONE

#### I campi marcati dall'asterisco sono obbligatori.

Al termine della compilazione, il soggetto impresa dovrà quindi cliccare su VAI AL MODULO 2 per confermare i dati inseriti e passare al modulo successivo.

Il sistema effettua controlli sulle informazioni inserite nei termini di presenza dei dati obbligatori, formato e coerenza coi requisiti di partecipazione al bando. Nel caso in cui siano rispettate tutte le predette condizioni la pratica viene salvata e passa al modulo successivo, in caso contrario verrà segnalato in rosso il relativo messaggio di errore. Sarà necessario correggere i dati errati per poter proseguire.

Rev. 00 – Manuale Bandi Online – "Bando Turismo e Attrattività: Sostegno alla competitività delle imprese turistiche delle Aree Interne Appennino Lombardo - Alto Oltrepò Pavese" – Adesione

### 3.1.2 Soggetto Bed & Breakfast

| ← Indietro                                        | BAZURSIMEO AIKIRONE - ID Domanda: 26085                                                                 |                                                                                                    |                                              |                                                   |                                          |
|---------------------------------------------------|----------------------------------------------------------------------------------------------------|----------------------------------------------------------------------------------------------------|----------------------------------------------|---------------------------------------------------|------------------------------------------|
|                                                   | Procedimento<br>BANDO TURISMO E<br>ATTRATTIVITÀ S                                                       | Stato Domanda<br>Bozza                                                                                  | <b>Stato Processo</b><br>1 di 7 - Anagrafica | Soggetto Richiedente<br>BAZURSIMEO AIKIRONE       | SCOPRI DI PIÙ                            |
|                                                   |                                                                                                    |                                                                                                    | Compila                                      |                                                   | ●<br>visualizza                          |
| 1 DI 7 - REQUIS                                   | GITI DI ACCESSO                                                                                         |                                                                                                    |                                              |                                                   |                                          |
| 1 DI 7 - A                                        | ANAGRAFICA                                                                                              |                                                                                                    |                                              |                                                   |                                          |
| 1 di 7 -                                          | Anagrafica                                                                                              |                                                                                                    |                                              |                                                   |                                          |
| Avvisi                                            |                                                                                                    |                                                                                                    |                                              |                                                   |                                          |
| l dati visualiz<br>in SiAge. Qua<br>modificare il | zzati non modificabili sono stat<br>alora si riscontrino discordanze<br>profilo e, successivamente, rie | i recuperati direttamente dal pr<br>o si intenda inserire dati divers<br>ntrare nella presente pratica. | ofilo da Lei creato<br>i, si prega di        |                                                   |                                          |
| Dati genei                                        | rali                                                                                                    |                                                                                                    |                                              |                                                   |                                          |
| Nome                                              |                                                                                                    |                                                                                                    | Co                                           | gnome                                             |                                          |
| DONATA                                            |                                                                                                    |                                                                                                    | AE                                           | ENE                                               |                                          |
| Codice fiscal                                     | e                                                                                                    |                                                                                                    | Na                                           | tura giuridica                                    |                                          |
| BNADNT43                                          | 3S53E767G                                                                                               |                                                                                                    | Pe                                           | rsona fisica non lombardia                        |                                          |
| Beneficiario                                      | forma:                                                                                                  |                                                                                                    | Ge                                           | nere *                                            |                                          |
| Non imprer                                        | nditoriale (b&b)                                                                                        |                                                                                                    | 0                                            | Μ                                                 |                                          |
|                                                   |                                                                                                    |                                                                                                    | 0                                            | F                                                 |                                          |
| Data di passi                                     | to t                                                                                                    |                                                                                                    | Dr                                           | vincia di nascita *                               |                                          |
|                                                   | ta                                                                                                    |                                                                                                    | PI                                           |                                                   | •                                        |
| //                                                |                                                                                                    |                                                                                                    |                                              | - seleziona -                                     | •                                        |
| - selezior                                        | ascita ~                                                                                                |                                                                                                    | ⊂it                                          | tadinanza *                                       |                                          |
| Posta Elettro                                     | nica Certificata (DEC) *                                                                                |                                                                                                    | E_:                                          | nail *                                            |                                          |
| Posta Elettro                                     |                                                                                                    |                                                                                                    |                                              |                                                   |                                          |
| Recapito Tele                                     | efonico *                                                                                               |                                                                                                    | Bri                                          | eve descrizione dell'attività che verrà pubblicat | a ai sensi degli artt. 26 e 27 del D.lgs |
|                                                   |                                                                                                    |                                                                                                    | 33                                           | /2013 *                                           |                                          |
|                                                   |                                                                                                    |                                                                                                    |                                              |                                                   |                                          |
|                                                   |                                                                                                    |                                                                                                    |                                              |                                                   |                                          |
|                                                   |                                                                                                    |                                                                                                    |                                              |                                                   | ,                                        |
|                                                   |                                                                                                    |                                                                                                    | 40                                           | 00 caratteri disponibili                          |                                          |
| Residenza                                         | I                                                                                                    |                                                                                                    |                                              |                                                   |                                          |
| Provincia (EE                                     | per Stato estero) *                                                                                     |                                                                                                    | Co                                           | mune/Stato estero *                               |                                          |
| - selezior                                        | na -                                                                                                    |                                                                                                    | T                                            | - seleziona -                                     | T                                        |
| Cap *                                             |                                                                                                    |                                                                                                    | Inc                                          | lirizzo *                                         |                                          |
|                                                   |                                                                                                    |                                                                                                    |                                              |                                                   |                                          |
|                                                   |                                                                                                    |                                                                                                    |                                              |                                                   |                                          |

#### ARIA S.p.A.

| Sede operativa principale                                                                            |                             |
|----------------------------------------------------------------------------------------------------|-----------------------------|
| Si è già in possesso di una sede operativa nell'area Appennino Lombardo – Alto Oltrepò ()<br>Pavese? | Denominazione B&B *         |
| No                                                                                                   |                             |
| Provincia (EE per Stato estero) *                                                                    | Comune/Stato estero *       |
| - seleziona -                                                                                        | - seleziona -               |
| CAP *                                                                                                | Indirizzo *                 |
|                                                                                                    |                             |
| N° SCIA *                                                                                            | Protocollo SCIA *           |
|                                                                                                    |                             |
| Data SCIA *                                                                                          | SCIA presentata all'ente *  |
| /_/                                                                                                  |                             |
| Coordinate bancarie                                                                                  |                             |
| Istituto di Credito *                                                                                | Agenzia *                   |
|                                                                                                    |                             |
| Intestatario *                                                                                       | IBAN *                      |
|                                                                                                    |                             |
|                                                                                                    |                             |
| Attenzione                                                                                           |                             |
| In caso di B&B, si dovrà procedere direttamente al modulo 3, senza compilare il 2.                   |                             |
| ELIMINA VAI AL MODULO 2                                                                              | VAI AL MODULO 3 SALVA BOZZA |

#### Figura 10 - Modulo 1 di 7: Requisiti di accesso - Richiedente B&B

Prendere visione dei Dati generali, e compilare quelli mancanti richiesti.

Sarà necessario compilare i dati relativi alla Residenza.

Proseguire la compilazione valorizzando i dati della **Sede operativa principale** concludere la compilazione del modulo valorizzando le **Coordinate bancarie.** 

All'interno del modulo sono presenti i seguenti pulsanti:

SALVA BOZZA

cliccando su questo pulsante è possibile salvare in qualunque momento i dati immessi nella pratica per poi riprenderne la compilazione in un momento successivo.

ELIMINA

permette di eliminare la domanda.

- VAI AL MODULO 2 in caso di soggetto Imprenditoriale è necessaria la compilazione del Modulo 2, relativo alla dimensione di impresa.
- VAI AL MODULO 3 nel caso di B&B, sarà necessario procedere direttamente con la compilazione del Modulo 3, senza aver compilato il Modulo 2.

#### ATTENZIONE

•

#### I campi marcati dall'asterisco sono obbligatori.

#### ATTENZIONE

I soggetti richiedenti B&B, procedere direttamente alla compilazione del Modulo 3, senza compilare il modulo 2.

Al termine cliccare su

VAI AL MODULO 3

per confermare i dati inseriti e passare al modulo successivo.

Il sistema effettua controlli sulle informazioni inserite nei termini di presenza dei dati obbligatori, formato e coerenza coi requisiti di partecipazione al bando. Nel caso in cui siano rispettate tutte le predette condizioni la pratica viene salvata e passa al modulo successivo, in caso contrario verrà segnalato in rosso il relativo messaggio di errore. Sarà necessario correggere i dati errati per poter proseguire.

## 3.2 Modulo 2 di 7: Dimensione di impresa

SI RICORDA CHE la compilazione di questo modulo è a carico solo del soggetto richiedente Impresa.

| ← Indietro                                                          | Nuova Domanda - ID Domanda: 26065                                                                                                    |                                                                                                    |                                                                                                    |                                                                                                    |                                                                                                    |                                                                                                    |                                                                                                   |
|---------------------------------------------------------------------|----------------------------------------------------------------------------------------------------|----------------------------------------------------------------------------------------------------|----------------------------------------------------------------------------------------------------|----------------------------------------------------------------------------------------------------|----------------------------------------------------------------------------------------------------|----------------------------------------------------------------------------------------------------|---------------------------------------------------------------------------------------------------|
|                                                                     | Procedimento<br>BANDO TURISMO E<br>ATTRATTIVITÀ S                                                                                                    | Stato Domanda<br>Bozza                                                                                                    | Stato Processo<br>1 di 7 - Anagr                                                                                                    | rafica                                                                                                    | Soggetto Richiedente<br>FENER INC                                                                                                    | scopri di più<br>Condividi con il tuo gr                                                                                                    | UPPO ()                                                                                           |
|                                                                     |                                                                                                    |                                                                                                    | Compila                                                                                                    |                                                                                                    |                                                                                                    |                                                                                                    | VISUALIZZA                                                                                        |
| 2 DI 7 - FASCICO                                                    | DLO D'IMPRESA                                                                                                    |                                                                                                    |                                                                                                    |                                                                                                    |                                                                                                    |                                                                                                    |                                                                                                   |
| DIMENSI                                                             | DNE D'IMPRESA                                                                                                    |                                                                                                    |                                                                                                    |                                                                                                    |                                                                                                    |                                                                                                    |                                                                                                   |
| Dimens                                                              | sione d'impresa                                                                                                    |                                                                                                    |                                                                                                    |                                                                                                    |                                                                                                    |                                                                                                    |                                                                                                   |
| 🔨 Dati pe                                                           | er il calcolo della dimensio                                                                                                    | one di impresa                                                                                                    |                                                                                                    |                                                                                                    |                                                                                                    |                                                                                                    |                                                                                                   |
| Il periodo<br>contabilit<br>l'attivo pi<br>per le qui<br>dalla reda | di riferimento è l'ultimo eserciz<br>à ordinaria e/o dalla redazione o<br>atrimoniale, sulla base del prosp<br>ali alla data di sottoscrizione del<br>azione del bilancio, non è stata p | io contabile chiuso ed approvi<br>del bilancio le predette inform<br>tetto delle attività e delle pass<br>la domanda di agevolazioni no<br>resentata la prima dichiarazio | ato precedentemente la c<br>azioni sono desunte, per<br>ività redatto con i criteri i<br>on è stato approvato il pri<br>ne dei redditi, sono cons | data di sottoscrizi<br>quanto riguarda i<br>di cui al DPR n.68<br>imo bilancio ovve<br>siderati esclusivar | ione della domanda di agevola<br>il fatturato dall'ultima dichiara<br>19774 ed in conformità agli art.<br>170, nel caso di imprese esoner<br>nente il numero degli occupati | zione; per le imprese esonerate d<br>zione dei redditi presentata e, pe<br>2423 e seguenti del codice civile<br>ate dalla tenuta della contabilità<br>ed il totale di bilancio risultanti a | dalla tenuta della<br>r quanto riguarda<br>; per le imprese<br>ordinaria e/o<br>Illa stessa data. |
| L'impresa dici                                                      | hiara di essere una micro, piccol                                                                                                    | a, media impresa *                                                                                                    |                                                                                                    | Periodo di rife                                                                                            | erimento per il calcolo della din                                                                                                    | nensione d'impresa *                                                                                                    |                                                                                                   |
| O Sî                                                                |                                                                                                    |                                                                                                    |                                                                                                    | 2018                                                                                                    |                                                                                                    |                                                                                                    |                                                                                                   |
| O No                                                                |                                                                                                    |                                                                                                    |                                                                                                    |                                                                                                    |                                                                                                    |                                                                                                    |                                                                                                   |
| Totale di bilar                                                     | ncio *                                                                                                    |                                                                                                    |                                                                                                    | Totale fattura                                                                                             | to *                                                                                                    |                                                                                                    |                                                                                                   |
| ULA (Unità La                                                       | vorative Annue) totali *                                                                                                    |                                                                                                    |                                                                                                    | L'azienda è au                                                                                             | itonoma o associata e/o colleg                                                                                                    | rata ad altre imprese? *                                                                                                    |                                                                                                   |
|                                                                     |                                                                                                    |                                                                                                    |                                                                                                    | O Autonor                                                                                                  | ma                                                                                                    | , ,                                                                                                    |                                                                                                   |
|                                                                     |                                                                                                    |                                                                                                    |                                                                                                    | O Collegat                                                                                                 | ta ad altre imprese                                                                                                    |                                                                                                    |                                                                                                   |
|                                                                     |                                                                                                    | O Associa                                                                                                    | ta ad altre imprese                                                                                                    |                                                                                                    |                                                                                                    |                                                                                                    |                                                                                                   |
|                                                                     |                                                                                                    |                                                                                                    |                                                                                                    | O Collegat                                                                                                 | ta e associata ad altre impr                                                                                                    | ese                                                                                                    |                                                                                                   |
| Dichiarazio                                                         | ne della dimensione d'im                                                                                                    | presa                                                                                                    |                                                                                                    |                                                                                                    |                                                                                                    |                                                                                                    |                                                                                                   |
| Esercizio di rife                                                   | erimento per il calcolo della dim                                                                                                    | ensione d'impresa                                                                                                    |                                                                                                    | ULA totali                                                                                                 |                                                                                                    |                                                                                                    |                                                                                                   |
| 2018                                                                |                                                                                                    |                                                                                                    |                                                                                                    | 0,00                                                                                                    |                                                                                                    |                                                                                                    |                                                                                                   |
| Fatturato tota                                                      | le                                                                                                    |                                                                                                    |                                                                                                    | Totale di bilano                                                                                           | cio complessivo                                                                                                    |                                                                                                    |                                                                                                   |
| 0,00€                                                               |                                                                                                    |                                                                                                    |                                                                                                    | 0,00€                                                                                                    |                                                                                                    |                                                                                                    |                                                                                                   |
| Dimensione de                                                       | ell'impresa calcolata nell'eserciz                                                                                                    | io di riferimento                                                                                                    |                                                                                                    | Dimensione de                                                                                              | ell'impresa dichiarata *                                                                                                    |                                                                                                    |                                                                                                   |
| Micro impres                                                        | a                                                                                                    |                                                                                                    |                                                                                                    | - Seleziona                                                                                                | a -                                                                                                    |                                                                                                    | •                                                                                                 |
| Note *                                                              |                                                                                                    |                                                                                                    | 0                                                                                                    |                                                                                                    |                                                                                                    |                                                                                                    |                                                                                                   |
|                                                                     |                                                                                                    |                                                                                                    |                                                                                                    |                                                                                                    |                                                                                                    |                                                                                                    |                                                                                                   |
|                                                                     |                                                                                                    |                                                                                                    |                                                                                                    |                                                                                                    |                                                                                                    |                                                                                                    |                                                                                                   |
|                                                                     |                                                                                                    |                                                                                                    |                                                                                                    |                                                                                                    |                                                                                                    |                                                                                                    |                                                                                                   |
| 4000 caratte                                                        | ri disponibili                                                                                                    |                                                                                                    |                                                                                                    |                                                                                                    |                                                                                                    |                                                                                                    |                                                                                                   |
|                                                                     | •                                                                                                    |                                                                                                    |                                                                                                    |                                                                                                    |                                                                                                    |                                                                                                    |                                                                                                   |
|                                                                     |                                                                                                    | ELIMINA                                                                                                    | TORNA AL MODULO 1                                                                                                    | VAI AL MOD                                                                                                 | ULO 3 SALVA BOZZA                                                                                                    |                                                                                                    |                                                                                                   |

#### Figura 11 Modulo 2 di 7: Dimensione d'impresa

In questo modulo è necessario compilare le informazioni richieste per il calcolo della dimensione di impresa.

Sarà necessario specificare se l'azienda è autonoma o associata e/o collegata ad altre imprese. Nel caso di aziende associate e/o collegate sarà necessario inserire le informazioni aggiuntive che il sistema richiede.

#### Se collegata ad altre imprese:

| ULA (Unità Lavorative Annue) totali *                                                                                                    | L'azienda è autonoma o associata e/o collegata ad altre imprese? * |  |  |  |
|----------------------------------------------------------------------------------------------------|--------------------------------------------------------------------|--|--|--|
|                                                                                                    | O Autonoma                                                         |  |  |  |
|                                                                                                    | Collegata ad altre imprese                                         |  |  |  |
|                                                                                                    | O Associata ad altre imprese                                       |  |  |  |
|                                                                                                    | O Collegata e associata ad altre imprese                           |  |  |  |
| Imprese collegate * 🕒                                                                                                    |                                                                    |  |  |  |
| # A ESERCIZIO DI RIFERIMENTO 🗢 RAGIONE                                                                                                    | SOCIALE DELL'IMPRESA COLLEGATA 🗢                                   |  |  |  |
| Figura 12 Azienda collegata<br>elezionare il bottone • per accedere alla maschera Imprese collegate da compilare.                                                                                            |                                                                    |  |  |  |
| Dan                                                                                                    | di oplino<br>X                                                     |  |  |  |
| 2 di 7 - Fascicolo d'impresa > Ulmensione d'impresa > Imprese collegate [1]                                                                                                    |                                                                    |  |  |  |
| IMPRESE COLLEGATE                                                                                                    |                                                                    |  |  |  |
| Imprese collegate A Imprese collegate nell'esercizio di riferimento                                                                                                    |                                                                    |  |  |  |
| Si richiede di compilare una scheda per ogni impresa associata all'impresa richiedente e per le imprese associate alle eventuali imprese collegate, i cui dati non sono ancora ripresi nei conti consolidati |                                                                    |  |  |  |
| Esercizio di riferimento                                                                                                    | Ragione sociale dell'impresa collegata *                           |  |  |  |
| 2018                                                                                                    |                                                                    |  |  |  |
| Indirizzo della sede legale *                                                                                                    | Provincia della sede legale (EE per stato estero) *                |  |  |  |
|                                                                                                    | - seleziona -                                                      |  |  |  |
| Numero di iscrizione al registro delle imprese *                                                                                                    | U.L.A. (Unità Lavorative Annue) dell'esercizio di riferimento *    |  |  |  |
|                                                                                                    |                                                                    |  |  |  |
| Fatturato dell'esercizio di riferimento *                                                                                                    | Totale di bilancio dell'esercizio di riferimento *                 |  |  |  |
|                                                                                                    |                                                                    |  |  |  |
|                                                                                                    |                                                                    |  |  |  |
|                                                                                                    | INDIETRO SALVA IMPRESE COLLEGATE ELIMINA                           |  |  |  |

#### Figura 13 Dettaglio Imprese collegate

Compilare la maschera e selezionare il bottone SALVA IMPRESE COLLEGATE per salvare i dati inseriti e tornare al modulo principale.

#### Se Associata ad altre imprese:

|                                                                                                    | 0.1                                                                                                    |
|----------------------------------------------------------------------------------------------------|----------------------------------------------------------------------------------------------------|
|                                                                                                    | O Autonoma                                                                                                    |
|                                                                                                    | Collegata ad altre imprese                                                                                                    |
|                                                                                                    | Collegata e associata ad altre imprese                                                                                                    |
|                                                                                                    |                                                                                                    |
| mprese associate * 🔂                                                                                                    |                                                                                                    |
| # ^ ESERCIZIO DI RIFERIMENTO 🕈 R.                                                                                                    | AGIONE SOCIALE DELL'IMPRESA ASSOCIATA ♦                                                                                                    |
| Figura 14                                                                                                    | Azienda associata                                                                                                    |
| zionare il bottone $oldsymbol{\Theta}$ per accedere alla maschera                                                                                                    | a Imprese associate da compilare.                                                                                                    |
| 7 - Fascicolo d'impresa > Dimensione d'impresa > Imprese associate [1]                                                                                                    |                                                                                                    |
| IMPRESE ASSOCIATE                                                                                                    |                                                                                                    |
| nprese associate                                                                                                    |                                                                                                    |
| prese associate nell'esercizio di riferimento                                                                                                    |                                                                                                    |
| rcizio di riferimento                                                                                                    | Ragione sociale dell'impresa associata *                                                                                                    |
| 18                                                                                                    |                                                                                                    |
|                                                                                                    |                                                                                                    |
| rizzo della sede legale *                                                                                                    | Provincia della sede legale (EE per stato estero) *                                                                                                    |
| irizzo della sede legale *                                                                                                    | Provincia della sede legale (EE per stato estero) * - seleziona                                                                                                    |
| rizzo della sede legale *<br>nero di iscrizione al registro delle imprese *                                                                                                    | Provincia della sede legale (EE per stato estero) *  - seleziona -  U.L.A. (Unità Lavorative Annue) dell'esercizio di riferimento *                                                                                                    |
| irizzo della sede legale *<br>mero di iscrizione al registro delle imprese *<br>turato dell'esercizio di riferimento *                                                                                                    | Provincia della sede legale (EE per stato estero) *   - seleziona -  U.L.A. (Unità Lavorative Annue) dell'esercizio di riferimento *  Totale di bilancio dell'esercizio di riferimento *                                                                                                    |
| irizzo della sede legale *<br>mero di iscrizione al registro delle imprese *<br>turato dell'esercizio di riferimento *                                                                                                    | Provincia della sede legale (EE per stato estero) *    seleziona -  U.L.A. (Unità Lavorative Annue) dell'esercizio di riferimento *  Totale di bilancio dell'esercizio di riferimento *                                                                                                    |
| irizzo della sede legale * mero di iscrizione al registro delle imprese * turato dell'esercizio di riferimento * A. (Unità Lavorative Annue) dell'esercizio di riferimento di eventuali imprese collegate mpresa associata *                                                                                                    | Provincia della sede legale (EE per stato estero) *    seleziona -  U.L.A. (Unità Lavorative Annue) dell'esercizio di riferimento *  Totale di bilancio dell'esercizio di riferimento *  Fatturato dell'esercizio di riferimento di eventuali imprese collegate all'impresa associata *                                                                                                    |
| rizzo della sede legale *  rizzo della sede legale *  nero di iscrizione al registro delle imprese *  turato dell'esercizio di riferimento *  A. (Unită Lavorative Annue) dell'esercizio di riferimento di eventuali imprese collegate mpresa associata *  ale di bilancio dell'esercizio di riferimento di eventuali imprese collegate all'impresa ociata *                                                            | Provincia della sede legale (EE per stato estero) *                                                                                                    |
| irizzo della sede legale * irizzo della sede legale * irizzo della sede legale * irizzo dell'esercizione al registro delle imprese * iturato dell'esercizio di riferimento * A. (Unità Lavorative Annue) dell'esercizio di riferimento di eventuali imprese collegate mpresa associata * ili'azienda richiedente detenuta dall'azienda associata *                                                                      | Provincia della sede legale (EE per stato estero) *                                                                                                    |
| rizzo della sede legale *  rizzo della sede legale *  rero di iscrizione al registro delle imprese *  turato dell'esercizio di riferimento *  A. (Unità Lavorative Annue) dell'esercizio di riferimento di eventuali imprese collegate mpresa associata *  ale di bilancio dell'esercizio di riferimento di eventuali imprese collegate all'impresa ociata *  !!!'azienda richiedente detenuta dall'azienda associata * | Provincia della sede legale (EE per stato estero) *  - seleziona -  U.L.A. (Unità Lavorative Annue) dell'esercizio di riferimento *  Totale di bilancio dell'esercizio di riferimento *  Fatturato dell'esercizio di riferimento di eventuali imprese collegate all'impresa associata *  * dell'azienda associata detenuta dall'azienda richiedente *  * dell'azienda associata detenuta dall'azienda richiedente * |

#### Figura 15 Dettaglio Imprese associate

Compilare la maschera e selezionare il bottone SALVA IMPRESE ASSOCIATE per salvare i dati inseriti e tornare al modulo principale.

#### Se Collegata e associata ad altre imprese:

| ULA (Unita     | à Lavorative Annue) totali * | L'azienda è autonoma o associata e/o collegata ad altre imprese? * |
|----------------|------------------------------|--------------------------------------------------------------------|
|                |                              | O Autonoma                                                         |
|                |                              | O Collegata ad altre imprese                                       |
|                |                              | O Associata ad altre imprese                                       |
|                |                              | Collegata e associata ad altre imprese                             |
| Imprese<br># ^ | e associate * 💽              | RAGIONE SOCIALE DELL'IMPRESA ASSOCIATA 🗢                           |
| Imprese        | e collegate * 💽              |                                                                    |
| # <b>^</b>     | ESERCIZIO DI RIFERIMENTO 🗢   | RAGIONE SOCIALE DELL'IMPRESA COLLEGATA 🗢                           |
|                |                              |                                                                    |

#### Figura 16 Azienda collegata e associata

Selezionare il bottone 👽 per accedere alla maschera Imprese collegate da compilare.

| Pandi onlino                                                                                                    |                                                                                                |  |  |
|----------------------------------------------------------------------------------------------------|------------------------------------------------------------------------------------------------|--|--|
| 2 di 7 - Fascicolo d'impresa > Dimensione d'impresa > Imprese collegate [1]                                        | ×                                                                                              |  |  |
| IMPRESE COLLEGATE                                                                                                  |                                                                                                |  |  |
| Imprese collegate                                                                                                  |                                                                                                |  |  |
| ↑ Imprese collegate nell'esercizio di riferimento                                                                  |                                                                                                |  |  |
| Si richiede di compilare una scheda per ogni impresa associata all'impresa richiedente e per le imp<br>consolidati | orese associate alle eventuali imprese collegate, i cui dati non sono ancora ripresi nei conti |  |  |
| Esercizio di riferimento                                                                                           | Ragione sociale dell'impresa collegata *                                                       |  |  |
| 2018                                                                                                    |                                                                                                |  |  |
| Indirizzo della sede legale *                                                                                      | Provincia della sede legale (EE per stato estero) *                                            |  |  |
|                                                                                                    | - seleziona -                                                                                  |  |  |
| Numero di iscrizione al registro delle imprese *                                                                   | U.L.A. (Unità Lavorative Annue) dell'esercizio di riferimento *                                |  |  |
|                                                                                                    |                                                                                                |  |  |
| Fatturato dell'esercizio di riferimento *                                                                          | Totale di bilancio dell'esercizio di riferimento *                                             |  |  |
|                                                                                                    |                                                                                                |  |  |
|                                                                                                    |                                                                                                |  |  |
|                                                                                                    | INDIETRO SALVA IMPRESE COLLEGATE ELIMINA                                                       |  |  |

#### Figura 17 Dettaglio Imprese collegate

Compilare la maschera e selezionare il bottone SALVA IMPRESE COLLEGATE per salvare i dati inseriti e tornare al modulo principale.

Selezionare il bottone O per accedere alla maschera Imprese associate da compilare.

| 2 di 7 - Fascicolo d'impresa > Dimensione d'impresa > Imprese associate [1]                                             |                                                                                                |  |  |  |
|----------------------------------------------------------------------------------------------------|------------------------------------------------------------------------------------------------|--|--|--|
| IMPRESE ASSOCIATE                                                                                                    |                                                                                                |  |  |  |
| Imprese associate                                                                                                    |                                                                                                |  |  |  |
| Imprese associate nell'esercizio di riferimento                                                                         |                                                                                                |  |  |  |
| Esercizio di riferimento                                                                                                | Ragione sociale dell'impresa associata *                                                       |  |  |  |
| 2018                                                                                                    |                                                                                                |  |  |  |
| Indirizzo della sede legale *                                                                                           | Provincia della sede legale (EE per stato estero) *                                            |  |  |  |
|                                                                                                    | - seleziona - 🔻                                                                                |  |  |  |
| Numero di iscrizione al registro delle imprese *                                                                        | U.L.A. (Unità Lavorative Annue) dell'esercizio di riferimento *                                |  |  |  |
|                                                                                                    |                                                                                                |  |  |  |
| Fatturato dell'esercizio di riferimento *                                                                               | Totale di bilancio dell'esercizio di riferimento *                                             |  |  |  |
|                                                                                                    |                                                                                                |  |  |  |
| U.L.A. (Unità Lavorative Annue) dell'esercizio di riferimento di eventuali imprese collegate<br>all'impresa associata * | Fatturato dell'esercizio di riferimento di eventuali imprese collegate all'impresa associata * |  |  |  |
|                                                                                                    |                                                                                                |  |  |  |
| Totale di bilancio dell'esercizio di riferimento di eventuali imprese collegate all'impresa<br>associata *              | % dell'azienda associata detenuta dall'azienda richiedente *                                   |  |  |  |
|                                                                                                    |                                                                                                |  |  |  |
| % dell'azienda richiedente detenuta dall'azienda associata *                                                            |                                                                                                |  |  |  |
|                                                                                                    |                                                                                                |  |  |  |
|                                                                                                    | •                                                                                              |  |  |  |
|                                                                                                    | INDIETRO SALVA IMPRESE ASSOCIATE ELIMINA                                                       |  |  |  |

#### Figura 18 Dettaglio Imprese associate

Compilare la maschera e selezionare il bottone SALVA IMPRESE ASSOCIATE per salvare i dati inseriti e tornare al modulo principale.

Concludere la compilazione del modulo 2 compilando la Dichiarazione della dimensione d'impresa.

Al termine cliccare su VAI AL MODULO 3 per confermare i dati inseriti e passare al modulo successivo.

Il sistema effettua controlli sulle informazioni inserite nei termini di presenza dei dati obbligatori, formato e coerenza coi requisiti di partecipazione al bando. Nel caso in cui siano rispettate tutte le predette condizioni la pratica viene salvata e passa al modulo successivo, in caso contrario verrà segnalato in rosso il relativo messaggio di errore. Sarà necessario correggere i dati errati per poter proseguire.

#### ATTENZIONE

Cliccando sul pulsante **TORNA AL MODULO 1** è possibile tornare allo step di compilazione precedente qualora si volesse integrare o correggere dei dati inseriti nel modulo precedente.

## 3.3 Modulo 3 di 7: Progetto

### 3.3.1 Soggetto Impresa

| ← Indietro                                                                                                    |                                                                                                    | Nuova D                                                                                                    | omanda - ID Do                                                                                                    | manda: 26128                                                                                                    |                                                                                                    |
|----------------------------------------------------------------------------------------------------|----------------------------------------------------------------------------------------------------|----------------------------------------------------------------------------------------------------|----------------------------------------------------------------------------------------------------|----------------------------------------------------------------------------------------------------|----------------------------------------------------------------------------------------------------|
|                                                                                                    | Procedimento<br>BANDO TURISMO E<br>ATTRATTIVITA'                                                                                                    | <b>Stato Domanda</b><br>Bozza                                                                                                    | Stato Processo<br>1 di 7 - Anagrafica                                                                                                    | Soggetto Richiedente<br>FENER INC                                                                                                    | SCOPRI DI PIÙ<br>CONDIVIDI CON IL TUO GRUPPO                                                                                                    |
|                                                                                                    |                                                                                                    |                                                                                                    | Compila                                                                                                    |                                                                                                    | VISUALIZZA                                                                                                    |
| 3 DI 7 - DICHIA                                                                                                    | RAZIONI                                                                                                    |                                                                                                    |                                                                                                    |                                                                                                    |                                                                                                    |
| 3 DI 7 -                                                                                                    | DICHIARAZIONI                                                                                                    |                                                                                                    |                                                                                                    |                                                                                                    |                                                                                                    |
| 3 di 7 ·<br>Avvisi                                                                                                    | - Dichiarazioni                                                                                                    |                                                                                                    |                                                                                                    |                                                                                                    |                                                                                                    |
| Titolarità<br>Dichiara di e<br>O gestor<br>ricono<br>extra<br>benisi<br>soster<br>O gestor<br>ricono<br>extra<br>natura<br>soster<br>O propri-<br>eserciz<br>Proceduru<br>Il progetto p<br>O Si<br>O No | dell'immobile in cui si eser<br>ssere: *<br>e, in virtù di un contratto di aff<br>sciuta nell'ordinamento giuridi<br>alberghiere e i pubblici esercizi<br>ano persone fisiche che non si<br>ga i costi del progetto oggetto<br>e, in virtù di un contratto di aff<br>ciuta nell'ordinamento giuridi<br>alberghiere e i pubblici esercizi<br>del proprietario del bene imm<br>iga i costi del progetto oggetto<br>etario delle strutture ricettive a<br>zi oggetto di intervento<br>e / autorizzazioni ambienta<br>revede opere edili-murarie e impia | cita l'attività<br>itto o di un'altra tipologia di c<br>co, delle strutture ricettive all<br>oggetto di intervento purché<br>volgono attività economica er<br>della domanda di agevolazio<br>itto o di un'altra tipologia di<br>oggetto di intervento a presc<br>oblie in cui è esercitata l'attiv<br>o della domanda di agevolazio<br>alberghiere ed extra-alberghie<br>sti<br>antistiche esterne?* | ontratto<br>berghiere ed<br>i proprietari dei<br>il gestore<br>one<br>ontratto<br>berghiere ed<br>cindere dalla<br>vità, ed il gestore<br>one<br>ere e dei pubblici |                                                                                                    |                                                                                                    |
| Dichiarazio                                                                                                    | oni                                                                                                    |                                                                                                    |                                                                                                    |                                                                                                    |                                                                                                    |
| Dichiara di: *<br>O Avere u<br>O Costitui<br>Pavese,<br>prima ri<br>costitui                                                                                                    | na Sede operativa nell'area Ap<br>re una Sede operativa nell'are<br>presso cui saranno realizzate<br>chiesta di erogazione dell'age<br>ta altrove)                                                                                                    | opennino Lombardo – Alto O<br>la Appennino Lombardo – Al<br>le attività di Progetto, entro<br>volazione (se l'impresa è già                                                                                                    | ltrepò Pavese con<br>to Oltrepò dor<br>e non oltre la 8/2<br>attiva e O                                                                                             | niara di obbligarsi a rimuovere gli apparec<br>enuti a qualsiasi titolo alla scadenza del ci<br>cessionario e di non procedere con nuove<br>nanda di contributo e per i successivi 3 an<br>013) *<br>Si<br>Non applicabile | chi per il gioco d'azzardo lecito eventualmente<br>ontratto di installazione stipulato con il<br>installazioni dalla data di presentazione della<br>ni dall'erogazione dello stesso (ai sensi della l.r. |
| Dichiara di at<br>almeno 3 ann<br>dell'attività ri<br>dell'articolo 7<br>territorio lom<br>attività conse<br>incidenti di pa<br>sicurezza put<br>O Si<br>O Non ann                                      | testare, in caso di strutture ricetti<br>ii alla data di presentazione della i<br>cettiva degli ultimi tre anni derivi i<br>2 della legge 27/15 "Politiche reg<br>bardo"). Nel fatturato o ricavato n<br>guenti a calamità naturali o altri e<br>articolare rilevanza nonché per mo<br>iblici o altresì in esecuzione di spe                                                                                                    | ve alberghiere ed extralberghier<br>domanda, che il fatturato o il ricci<br>interamente dall'attività turistica<br>gionali in materia di turismo e atti<br>son sono computate le entrate ra<br>venti determinati da disastri na<br>otivi riconducibili ad esigenze di ci<br>cicifici provvedimenti coattivi. *                                                                                       | e costituite da Dich<br>avato alla<br>a (ai sensi<br>Irrattività del<br>elative ad<br>turali o<br>ordine e di                                                       | iiara di appartenere a progetti di stabile a<br>sola sede operativa principale: *<br>Contratti di rete ai sensi della L. 9 ap<br>Consorzi<br>Nessuno dei precedenti                                                        | ggregazione tra reti di imprenditori, in relazione<br>rile 2009, n. 33 e ss.mmm                                                                                                    |
| _                                                                                                    |                                                                                                    |                                                                                                    |                                                                                                    |                                                                                                    |                                                                                                    |

#### ARIA S.p.A.

| Si dichiara:         Di avere agli atti la documentazione attestante il rispetto della normativa vigente in materia di sicurezza e sostenibilità ambientale         Di essere regolarmente costituita e iscritta al Registro delle imprese; l'impresa non residente nel territorio italiano deve essere costituita secondo le norme del diritto civile e commerciale vigenti nello Stato di residenza dell'Unione Europea e iscritta nel relativo Registro delle imprese         Di non trovarsi in stato di fallimento, di liquidazione anche volontaria, di amministrazione controllata, di concordato preventivo o in qualsiasi altra situazione equivalente secondo la normativa statale vigente         Che la propria attività NON è relativa alla trasformazione e commercializzazione di prodotti agricoli di cui all'Allegato 1 del Trattato UE (come dettagliatamente riportate nell'Allegato A del Bando)         Di NON operare nel settore carbonifero relativamente ad aiuti per agevolare la chiusura di miniere di carbone non competitive di cui alla Decisione 2010/787/UE del Consiglio.         Di sessere, ai fini della concessione dell'agevolazione, in regola rispetto alla verifica della regolarità contributiva | Dichiara di: * C Essere soggetto a obbligo INAIL e INPS Non essere soggetto a obbligo INAIL e INPS |  |  |  |  |  |
|----------------------------------------------------------------------------------------------------|----------------------------------------------------------------------------------------------------|--|--|--|--|--|
| <ul> <li>Di essere, ai fini della concessione dell'agevolazione, in regola rispetto alla verifica<br/>della regolarità contributiva</li> <li>Di impegnarsi a rispettare tutti gli obblighi di cui all'articolo D1 del bando</li> </ul>                                                                                                    |                                                                                                    |  |  |  |  |  |
| Di aver preso visione dei casi di decadenza e revoca di cui all'articolo D2 del bando                                                                                                    |                                                                                                    |  |  |  |  |  |
| ELIMINA TORNA AL MODULO 2                                                                                                    | VAI AL MODULO 4 SALVA BOZZA                                                                        |  |  |  |  |  |

#### Figura 19 Modulo 3 di 7: Dichiarazioni – Richiedente Impresa

Nel terzo modulo è necessario valorizzare le dichiarazioni.

SI RICORDA CHE le dichiarazioni proposte variano a seconda se il richiedente è impresa o B &B.

Specificare la Titolarità dell'immobile in cui si esercita l'attività selezionandola tra le voci proposte.

Proseguire valorizzando le Procedure / autorizzazioni ambientali.

Nel caso in cui il progetto prevede opere edili-murarie e impiantistiche esterne, il sistema richiede ulteriori informazioni di dettaglio.

| Procedure / autorizzazioni ambientali                              |                                                                                                    |
|--------------------------------------------------------------------|----------------------------------------------------------------------------------------------------|
| Il progetto prevede opere edili-murarie e impiantistiche esterne?* | Il progetto è localizzato all'interno di un Sito Rete Natura 2000? *                                                                                                    |
| Si                                                                 | ● Si                                                                                                    |
| O No                                                               | O No                                                                                                    |
| Specificare *                                                      | Si dichiara che il progetto è sottoposto a valutazione di incidenza: *                                                                                                    |
|                                                                    | O Procedura non avviata                                                                                                    |
|                                                                    | O Istanza di valutazione presentata                                                                                                    |
|                                                                    | O Provvedimento di valutazione di incidenza emesso                                                                                                    |
|                                                                    | O Altro (specificare)                                                                                                    |
| Ente competente per il rilascio della Valutazione                  | Si dichiara che il progetto è localizzato: *                                                                                                    |
|                                                                    | <ul> <li>in un'area vincolata ai sensi dell'articolo 136 del D.lgs. n. 42/2004, ambiti<br/>assoggettati a tutela con specifici provvedimenti (da specificare)</li> </ul>                                                                                                    |
|                                                                    | O in un'area vincolata ai sensi dell'articolo 142 del D.lgs. 42/2004 (laghi, fiumi e corsi<br>d'acqua, territori oltre i 1.600 m nelle Alpi e 1.200 m per gli Appennini, ghiacciai e<br>circhi glaciali, parchi e riserve, boschi e foreste, università e usi civici, zone umide,<br>zone archeologiche) (da specificare) |
|                                                                    | O In un'area non vincolata                                                                                                    |
|                                                                    |                                                                                                    |

#### Figura 20 II progetto prevede opere edili-murarie e impiantistiche esterne

Sarà necessario specificare se il progetto è localizzato all'interno di un sito Natura 2000. In funzione di questo il sistema richiede ulteriori info di dettaglio da inserire.

Proseguire valorizzando le Dichiarazioni e inserendo eventuali dati ulteriori richiesti.

#### ATTENZIONE

#### I campi marcati dall'asterisco sono obbligatori.

Al termine della compilazione cliccare su VAI AL MODULO 4 per confermare i dati inseriti e passare al modulo successivo.

Il sistema effettua controlli sulle informazioni inserite nei termini di presenza dei dati obbligatori, formato e coerenza coi requisiti di partecipazione al bando. Nel caso in cui siano rispettate tutte le predette condizioni la pratica viene salvata e passa al modulo successivo, in caso contrario verrà segnalato in rosso il relativo messaggio di errore. Sarà necessario correggere i dati errati per poter proseguire.

#### ATTENZIONE

#### TORNA AL MODULO 2

Cliccando sul pulsante **e possibile tornare allo step di compilazione precedente qualora si volesse** integrare o correggere dei dati inseriti nel modulo precedente.

### 3.3.2 Soggetto Bed & Breakfast

| ← Indietro                                                                   | BAZURSIMEO AIKIRONE - ID Domanda: 26085                                                                                                    |                                                                                                    |                                                                                                    |                                                                                                    |                                                                                                    |  |
|------------------------------------------------------------------------------|----------------------------------------------------------------------------------------------------|----------------------------------------------------------------------------------------------------|----------------------------------------------------------------------------------------------------|----------------------------------------------------------------------------------------------------|----------------------------------------------------------------------------------------------------|--|
|                                                                              | Procedimento<br>BANDO TURISMO E<br>ATTRATTIVITÀ S                                                                                                    | <b>Stato Domanda</b><br>Bozza                                                                                                    | <b>Stato Processo</b><br>1 di 7 - Anagrafica                                                                        | Soggetto Richiedente<br>BAZURSIMEO AIKIRONE                                                                                                    | SCOPRI DI PIÙ                                                                                                    |  |
|                                                                              |                                                                                                    |                                                                                                    | Compila                                                                                                    |                                                                                                    | <ul> <li>VISUALIZZA</li> </ul>                                                                                                    |  |
| 3 DI 7 - DICHIA                                                              | RAZIONI                                                                                                    |                                                                                                    |                                                                                                    |                                                                                                    |                                                                                                    |  |
| 3 DI 7 -                                                                     | DICHIARAZIONI                                                                                                    |                                                                                                    |                                                                                                    |                                                                                                    |                                                                                                    |  |
| 3 di 7 ·                                                                     | - Dichiarazioni                                                                                                    |                                                                                                    |                                                                                                    |                                                                                                    |                                                                                                    |  |
| Avvisi                                                                       |                                                                                                    |                                                                                                    |                                                                                                    |                                                                                                    |                                                                                                    |  |
| Titolarità                                                                   | dell'immobile in cui si eser                                                                                                    | rcita l'attività                                                                                                    |                                                                                                    |                                                                                                    |                                                                                                    |  |
| Dichiara di e                                                                | essere: *                                                                                                    |                                                                                                    |                                                                                                    |                                                                                                    |                                                                                                    |  |
| O gestor<br>ricono<br>extra-<br>beni si<br>soster<br>O gestor                | O gestore, in virtù di un contratto di affitto o di un'altra tipologia di contratto<br>riconosciuta nell'ordinamento giuridico, delle strutture ricettive alberghiere ed<br>extra-alberghiere e i pubblici esercizi oggetto di intervento purché i proprietari dei<br>beni siano persone fisiche che non svolgono attività economica ed il gestore<br>sostenga i costi del progetto oggetto della domanda di agevolazione<br>O gestore, in virtù di un contratto di affitto o di un'altra tipologia di contratto. |                                                                                                    |                                                                                                    |                                                                                                    |                                                                                                    |  |
| ricono:<br>extra-<br>natura<br>soster                                        | riconosciuta nell'ordinamento giuridico, delle strutture ricettive alberghiere ed<br>extra-alberghiere e i pubblici esercizi oggetto di intervento a prescindere dalla<br>natura del propriettario del bene immobile in cui è esercitata l'attività, ed il gestore<br>sostenga i costi del progetto oggetto della domanda di agevolazione                                                                                                    |                                                                                                    |                                                                                                    |                                                                                                    |                                                                                                    |  |
| O proprie<br>eserciz                                                         | O proprietario delle strutture ricettive alberghiere ed extra-alberghiere e dei pubblici esercizi oggetto di intervento                                                                                                    |                                                                                                    |                                                                                                    |                                                                                                    |                                                                                                    |  |
| Procedure                                                                    | e / autorizzazioni ambienta                                                                                                    | ali                                                                                                    |                                                                                                    |                                                                                                    |                                                                                                    |  |
| Il progetto pr                                                               | revede opere edili-murarie e impia                                                                                                    | antistiche esterne? *                                                                                                    |                                                                                                    |                                                                                                    |                                                                                                    |  |
| O Si<br>O No                                                                 |                                                                                                    |                                                                                                    |                                                                                                    |                                                                                                    |                                                                                                    |  |
| Dichiarazi                                                                   | oni                                                                                                    |                                                                                                    |                                                                                                    |                                                                                                    |                                                                                                    |  |
| Dichiara di: *                                                               |                                                                                                    |                                                                                                    | Dichia                                                                                                    | ra di svolgere l'attività ricettiva di bed and b                                                                                                    | reakfast alla data di presentazione della                                                                                                    |  |
| O Esercita                                                                   | are l'attività di bed and breakf<br>lare nell'area Appennino Loml                                                                                                    | ast al numero civico di resid<br>bardo – Alto Oltrepò Pavese                                                                                                 | lenza anagrafica                                                                                                    | nda di partecipazione al Bando da: *                                                                                                    |                                                                                                    |  |
| O Di impe<br>Oltrepò<br>residen<br>non olt<br>sarann<br>l'attivit            | egnarsi a trasferire la residenz<br>5 Pavese e ad esercitare l'attiv<br>12a anagrafica nell'area Appen<br>re la prima richiesta di erogaz<br>o realizzate le attività di Proge<br>à di bed and breakfast altrove                                                                                                    | a nell'area Appennino Lomb<br>ità di bed and breakfast al r<br>inino Lombardo – Alto Oltre<br>ione dell'agevolazione, sede<br>etto (se il soggetto è resider | pardo – Alto<br>numero civico di O M<br>pò Pavese entro e<br>presso cui<br>te ed esercita                           | leno di 180 giorni                                                                                                    |                                                                                                    |  |
| Dichiara di ol<br>detenuti a qu<br>concessionar<br>domanda di o<br>8/2013) * | obligarsi a rimuovere gli apparecci<br>Jalsiasi titolo alla scadenza del co<br>rio e di non procedere con nuove i<br>contributo e per i successivi 3 ann                                                                                                    | A<br>hi per il gioco d'azzardo lecito e<br>ntratto di installazione stipulat<br>nstallazioni dalla data di preser<br>ii dall'erogazione dello stesso (à      | ventualmente Dichia<br>o con il almen<br>Itazione della dell'at<br>i sensi della I.r. dell'ar<br>territo<br>attivit | ra di attestare, in caso di strutture ricettive<br>o 3 anni alla data di presentazione della doi<br>tività ricettiva degli ultimi tre anni derivi inti<br>ticolo 72 della legge 27/15 "Politiche regior<br>rio lombardo"). Nel fatturato o ricavato non<br>à conseguenti a calamità naturali o altri eve | alberghiere ed extralberghiere costituite da<br>manda, che il fatturato o il ricavato<br>eramente dall'attività turistica (ai sensi<br>nali in materia di turismo e attrattività del<br>sono computate le entrate relative ad<br>nti determinati da disastri naturali o |  |
| O Si<br>O Non ap                                                             | plicabile                                                                                                    |                                                                                                    | incide                                                                                                    | nti di particolare rilevanza nonché per motiv<br>zza pubblici o altresì in esecuzione di specif                                                                                                    | vi riconducibili ad esigenze di ordine e di<br>ici provvedimenti coattivi. *                                                                                                    |  |
|                                                                              | •                                                                                                    |                                                                                                    | 0 5                                                                                                    |                                                                                                    |                                                                                                    |  |
|                                                                              |                                                                                                    |                                                                                                    | O N                                                                                                    | ion applicabile                                                                                                    |                                                                                                    |  |
|                                                                              |                                                                                                    |                                                                                                    |                                                                                                    |                                                                                                    |                                                                                                    |  |
|                                                                              |                                                                                                    |                                                                                                    |                                                                                                    |                                                                                                    |                                                                                                    |  |
|                                                                              |                                                                                                    |                                                                                                    |                                                                                                    |                                                                                                    |                                                                                                    |  |

#### ARIA S.p.A.

| Dichiara di appartenere a progetti di stabile aggregazione tra reti di imprenditori, in relazione<br>alla sola sede operativa priorinale: * | Si dichiara:                                                                                                    |
|----------------------------------------------------------------------------------------------------|----------------------------------------------------------------------------------------------------|
| Consorzi                                                                                                    | Di avere agli atti la documentazione attestante il rispetto della normativa vigente in materia di sicurezza e sostenibilità ambientale |
| Nessuno dei precedenti                                                                                                    | 🗌 Di impegnarsi a rispettare tutti gli obblighi di cui all'articolo D1 del bando                                                       |
|                                                                                                    | Di aver preso visione dei casi di decadenza e revoca di cui all'articolo D2 del bando                                                  |
| Dichiara di: *                                                                                                    |                                                                                                    |
| O Essere soggetto a obbligo INAIL e INPS                                                                                                    |                                                                                                    |
| O Non essere soggetto a obbligo INAIL e INPS                                                                                                |                                                                                                    |
|                                                                                                    |                                                                                                    |
| ELIMINA TORNA AL MODULO                                                                                                    | 1 VAI AL MODULO 4 SALVA BOZZA                                                                                                    |
|                                                                                                    |                                                                                                    |

#### Figura 21 Modulo 3 di 7:Dichiarazioni – Richiedente B&B

Nel terzo modulo è necessario valorizzare le dichiarazioni.

SI RICORDA CHE le dichiarazioni proposte variano a seconda se il richiedente è impresa o B &B.

Specificare la Titolarità dell'immobile in cui si esercita l'attività selezionandola tra le voci proposte.

Proseguire valorizzando le Procedure / autorizzazioni ambientali.

Nel caso in cui il progetto prevede opere edili-murarie e impiantistiche esterne, il sistema richiede ulteriori informazioni di dettaglio.

| Procedure / autorizzazioni ambientali                               |                                                                                                    |
|---------------------------------------------------------------------|----------------------------------------------------------------------------------------------------|
| Il progetto prevede opere edili-murarie e impiantistiche esterne? * | Il progetto è localizzato all'interno di un Sito Rete Natura 2000? *                                                                                                    |
| Si                                                                  | Si                                                                                                    |
| O No                                                                | O No                                                                                                    |
| Specificare *                                                       | Si dichiara che il progetto è sottoposto a valutazione di incidenza: *                                                                                                    |
|                                                                     | O Procedura non avviata                                                                                                    |
|                                                                     | O Istanza di valutazione presentata                                                                                                    |
|                                                                     | O Provvedimento di valutazione di incidenza emesso                                                                                                    |
|                                                                     | O Altro (specificare)                                                                                                    |
| Ente competente per il rilascio della Valutazione                   | Si dichiara che il progetto è localizzato: *                                                                                                    |
|                                                                     | <ul> <li>in un'area vincolata ai sensi dell'articolo 136 del D.Igs. n. 42/2004, ambiti<br/>assoggettati a tutela con specifici provvedimenti (da specificare)</li> </ul>                                                                                                    |
|                                                                     | O in un'area vincolata ai sensi dell'articolo 142 del D.lgs. 42/2004 (laghi, fiumi e corsi<br>d'acqua, territori oltre i 1.600 m nelle Alpi e 1.200 m per gli Appennini, ghiacciai e<br>circhi glaciali, parchi e riserve, boschi e foreste, università e usi civici, zone umide,<br>zone archeologiche) (da specificare) |
|                                                                     | O In un'area non vincolata                                                                                                    |

#### Figura 22 II progetto prevede opere edili-murarie e impiantistiche esterne

Sarà necessario specificare se il progetto è localizzato all'interno di un sito Natura 2000. In funzione di questo il sistema richiede ulteriori info di dettaglio da inserire.

Proseguire valorizzando le Dichiarazioni e inserendo eventuali dati ulteriori richiesti.

#### ATTENZIONE

#### l campi marcati dall'asterisco sono obbligatori.

Al termine della compilazione cliccare su VAI AL MODULO 4

per confermare i dati inseriti e passare al modulo successivo.

Il sistema effettua controlli sulle informazioni inserite nei termini di presenza dei dati obbligatori, formato e coerenza coi requisiti di partecipazione al bando. Nel caso in cui siano rispettate tutte le predette condizioni la pratica viene salvata e passa al modulo successivo, in caso contrario verrà segnalato in rosso il relativo messaggio di errore. Sarà necessario correggere i dati errati per poter proseguire.

#### ATTENZIONE

TORNA AL MODULO 1

Cliccando sul pulsante de possibile tornare allo step di compilazione precedente qualora si volesse integrare o correggere dei dati inseriti nel modulo precedente.

## 3.4 Modulo 4 di 7: Documenti

La compilazione del quarto modulo è analoga per entrambe le tipologie di soggetto richiedente.

In funzione della tipologia di soggetto, il sistema richiede l'upload della documentazione necessaria (vedi *Figura 23* e *Figura 24*).

| ← Indietro                                                                                                    |                                                                  | Nuova D                       | omanda - ID Domar                            | nda: 26065                                                                  |                                              |
|----------------------------------------------------------------------------------------------------|------------------------------------------------------------------|-------------------------------|----------------------------------------------|-----------------------------------------------------------------------------|----------------------------------------------|
|                                                                                                    | Procedimento<br>BANDO TURISMO E<br>ATTRATTIVITÀ S                | <b>Stato Domanda</b><br>Bozza | <b>Stato Processo</b><br>1 di 7 - Anagrafica | Soggetto Richiedente<br>FENER INC                                           | SCOPRI DI PIÙ<br>CONDIVIDI CON IL TUO GRUPPO |
|                                                                                                    |                                                                  |                               | Compila                                      |                                                                             | ⊘<br>∨isualizza                              |
| 4 DI 7 - DOCUM<br>4 DI 7 - DO<br>4 DI 7 - DO<br>4 DI 7 - DO<br>Carica docu<br>Dichiarazione<br>CARICA<br>Documentazio | DOCUMENTI<br>DOCUMENTI<br>Umenti<br>de minimis del richiedente * |                               | i Dichiarazione<br>CARICA<br>Copia docume    | de minimis collegate e associate<br>nti ai fini della verifica della dimens | isione d'impresa                             |
| Carica altri<br># ^                                                                                                   | document                                                         | DESCRIZIONE 🗢                 | CARICA<br>ORNA AL MODULO 3 VAI AL MOD        | ULO 5 SALVA BOZZA                                                           |                                              |

Figura 23 Modulo 4 di 7: Documenti - Soggetto Impresa

| ← Indietro    |                                                   | BAZURSIMEC                    | AIKIRONE - ID Dor                            | nanda: 26085                                |               |                                |
|---------------|---------------------------------------------------|-------------------------------|----------------------------------------------|---------------------------------------------|---------------|--------------------------------|
|               | Procedimento<br>BANDO TURISMO E<br>ATTRATTIVITÀ S | <b>Stato Domanda</b><br>Bozza | <b>Stato Processo</b><br>1 di 7 - Anagrafica | Soggetto Richiedente<br>BAZURSIMEO AIKIRONE | SCOPRI DI PIÙ |                                |
|               |                                                   |                               | Compila                                      |                                             |               | <ul> <li>VISUALIZZA</li> </ul> |
| 4 DI 7 - DOCU | MENTI                                             |                               |                                              |                                             |               |                                |
| 4 DI 7 - D    | DOCUMENTI                                         |                               |                                              |                                             |               |                                |
| 4 di 7 -      | Documenti                                         |                               |                                              |                                             |               |                                |
| Avvisi        |                                                   |                               |                                              |                                             |               |                                |
| Carica doo    | cumenti                                           |                               |                                              |                                             |               |                                |
| Dichiarazion  | e de minimis del richiedente *                    |                               | i Dichiarazione                              | de minimis collegate e associate            |               | 0                              |
| Documentaz    | ione Antimafia *                                  |                               |                                              |                                             |               |                                |
| CARICA        |                                                   |                               |                                              |                                             |               |                                |
| Carica altr   | i documenti 🔂                                     |                               |                                              |                                             |               |                                |
| # ^           |                                                   | DESCRIZIONE 🗢                 |                                              |                                             |               |                                |
|               |                                                   | ELIMINA                       | TORNA AL MODULO 3 VAI AL MOD                 | SALVA BOZZA                                 |               |                                |

Figura 24 Modulo 4 di 7: Documenti - Soggetto B&B

Nel quarto modulo è necessario effettuare l'upload a sistema della documentazione richiesta nell'area Carica Documenti.

Selezionando il bottone • è possibile accedere alla maschera Carica altri documenti.

| 4 di 7 - Documenti > 4 di 7 - Documenti > Carica altri documenti [1] |        |                                      | × |
|----------------------------------------------------------------------|--------|--------------------------------------|---|
| CARICA ALTRI DOCUMENTI                                               |        |                                      |   |
| Carica altri documenti                                               |        |                                      |   |
| Documento                                                            |        |                                      |   |
| Descrizione *                                                        | File * |                                      |   |
|                                                                      |        |                                      |   |
|                                                                      |        | INDIETRO SALVA CARICA ALTRI DOCUMENT |   |
|                                                                      |        |                                      |   |

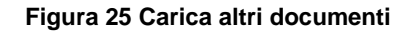

Al termine della compilazione cliccare su VAI AL MODULO 5 per confermare i dati inseri

per confermare i dati inseriti e passare al modulo successivo.

Il sistema effettua controlli sulle informazioni inserite nei termini di presenza dei dati obbligatori, formato e coerenza coi requisiti di partecipazione al bando. Nel caso in cui siano rispettate tutte le predette condizioni la pratica viene salvata e passa al modulo successivo, in caso contrario verrà segnalato in rosso il relativo messaggio di errore. Sarà necessario correggere i dati errati per poter proseguire.

#### ATTENZIONE

Cliccando sul pulsante **TORNA AL MODULO 3** è possibile tornare allo step di compilazione precedente qualora si volesse integrare o correggere dei dati inseriti nel modulo precedente.

## 3.5 Modulo 5 di 7: Scheda di Progetto

La compilazione del quarto modulo è analoga per entrambe le tipologie di soggetto richiedente.

| Indietro                                                                             | Nuova                                    | a Domanda - ID                            | Domanda: 2612                                                                                                    | 8                                                                                                    |                                                                                                    |                                                                                     |
|--------------------------------------------------------------------------------------|------------------------------------------|-------------------------------------------|----------------------------------------------------------------------------------------------------|----------------------------------------------------------------------------------------------------|----------------------------------------------------------------------------------------------------|-------------------------------------------------------------------------------------|
| Procedimento<br>BANDO TURISMO E<br>ATTRATTIVITA'                                     | <b>Stato Domanda</b><br>Bozza            | <b>Stato Processo</b><br>1 di 7 - Anagraf | Soggetto Rici<br>ica FENER INC                                                                                                    | hiedente                                                                                                    | SCOPRI DI PIÙ<br>Condividi con il tuo grupi                                                                                                    | 90                                                                                  |
|                                                                                      |                                          | Compila                                   |                                                                                                    |                                                                                                    |                                                                                                    | <ul> <li>VISUALIZZA</li> </ul>                                                      |
| 5 DI 7 - SCHEDA DI PROGETTO                                                          |                                          |                                           |                                                                                                    |                                                                                                    |                                                                                                    |                                                                                     |
| 5 DI 7 - SCHEDA DI PROGETTO                                                          |                                          |                                           |                                                                                                    |                                                                                                    |                                                                                                    |                                                                                     |
| 5 di 7 - Scheda di proge<br>Avvisi                                                   | tto                                      |                                           |                                                                                                    |                                                                                                    |                                                                                                    |                                                                                     |
| Dati generali del progetto                                                           |                                          |                                           |                                                                                                    |                                                                                                    |                                                                                                    |                                                                                     |
| Titolo progetto *                                                                    |                                          |                                           | Sintesi del progetto che verrà p                                                                                                    | pubblicata ai sensi deg                                                                                                    | gli artt. 26 e 27 del D.lgs 33/20                                                                                                    | )13 *                                                                               |
|                                                                                      |                                          |                                           |                                                                                                    |                                                                                                    |                                                                                                    | 1                                                                                   |
| Indicare i temi di posizionamento strategico                                         | o regionale a cui il progetto affer      | risce: *                                  | 4000 caratteri disponibili<br>Motivare dettagliatamente la c                                                                                                    | coerenza del progetto                                                                                                    | con il/i tema/i del posizionam                                                                                                    | ento                                                                                |
| Enogastronomia & food experience                                                     | 2                                        |                                           | strategico regionale indicato/i                                                                                                    | alla domanda precede                                                                                                    | ente *                                                                                                    |                                                                                     |
| 🗌 Natura & green                                                                     |                                          |                                           |                                                                                                    |                                                                                                    |                                                                                                    |                                                                                     |
| Sport & turismo attivo                                                               |                                          |                                           |                                                                                                    |                                                                                                    |                                                                                                    |                                                                                     |
| Terme & benessere                                                                    |                                          |                                           | 4000 caratteri disponibili                                                                                                    |                                                                                                    |                                                                                                    | //                                                                                  |
| Fashion & design                                                                     |                                          |                                           |                                                                                                    |                                                                                                    |                                                                                                    |                                                                                     |
| Business congressi & incentive                                                       |                                          |                                           |                                                                                                    |                                                                                                    |                                                                                                    |                                                                                     |
| Motivare dettagliatamente la coerenza del<br>Appennino Lombardo – Alto Oltrepò Paves | progetto con la Strategia dell'Ar<br>e * | rea interna                               | Data inizio progetto prevista *                                                                                                    |                                                                                                    |                                                                                                    |                                                                                     |
| 4000 caratteri disponibili                                                           |                                          | //                                        |                                                                                                    |                                                                                                    |                                                                                                    |                                                                                     |
| Data fine progetto prevista *                                                        |                                          |                                           | Indicare le tipologie di interver                                                                                                    | nto a cui il progetto af                                                                                                    | ferisce: *                                                                                                    |                                                                                     |
| // <b>#</b>                                                                          |                                          |                                           | <ul> <li>L'iniziativa si riferisce a<br/>immobili/aree destinate a<br/>e delle strutture ed infrast<br/>campi da tennis, area a ver<br/>centri benessere, dehors, v</li> <li>L'iniziativa si riferisce a</li> </ul> | ristrutturazione, riu<br>uso ricettivo o di pu<br>rutture complemen<br>rde, parcheggi, ricov<br>vetrine, etc.)<br>Ill'acquisto e all'inst | qualificazione ed ampliame<br>ubblico esercizio (arredi, att<br>itari direttamente conness<br>vero biciclette, zona fitness<br>allazione di attrezzature o | ento degli<br>rezzature, etc.)<br>e (p.e. piscine,<br>, compresi i<br>di tecnologie |
|                                                                                      |                                          |                                           | innovative. Si fa riferiment<br>del servizio offerto nonché<br>sistemi wi-fi, domotica e b<br>energetico e per la sosteni                                                                                           | o a tutti i mezzi teci<br>a migliorie da appo<br>uilding automation<br>bilità ambientale, e                                               | nologici innovativi atti al m<br>ortare ad impianti ed infras<br>, soluzioni innovative per il<br>tc.)                                                     | iglioramento<br>trutture (p.e.<br>risparmio                                         |

#### ARIA S.p.A.

| Caratteristiche                                                                                                    |                                                                       |                                                                                    |
|----------------------------------------------------------------------------------------------------|-----------------------------------------------------------------------|------------------------------------------------------------------------------------|
| Descrivere dettagliatamente i contenuti del progetto, evide                                                                   | nziandone obiettivi e risultati 🚯                                     | Continua con la descrizione                                                        |
| attesi *                                                                                                    |                                                                       |                                                                                    |
|                                                                                                    |                                                                       |                                                                                    |
|                                                                                                    |                                                                       |                                                                                    |
|                                                                                                    |                                                                       | 4000 caratteri disponibili                                                         |
| 4000 caratteri disponibili                                                                                                    |                                                                       |                                                                                    |
| Continua con la descrizione                                                                                                   |                                                                       | obbligatoriamente le sedi operative cui sono imputabili i costi *                  |
|                                                                                                    |                                                                       |                                                                                    |
|                                                                                                    |                                                                       |                                                                                    |
|                                                                                                    | 1                                                                     |                                                                                    |
| 4000 caratteri disponibili                                                                                                    |                                                                       | 4000 caratteri disponibili                                                         |
| Continua con la descrizione                                                                                                   |                                                                       | Continua con la descrizione                                                        |
|                                                                                                    |                                                                       |                                                                                    |
|                                                                                                    |                                                                       |                                                                                    |
|                                                                                                    |                                                                       |                                                                                    |
| 4000 caratteri disponibili                                                                                                    | <i>h</i>                                                              | 4000 caratteri disponibili                                                         |
| Descrivere l'impatto del progetto sul soggetto proponente,                                                                    | descrivendo il contesto attuale, il                                   | Il progetto prevede l'adozione/acquisto di processi/prodotti/servizi innovativi? * |
| miglioramento atteso in termini di competitività e attrattiv                                                                  | ıtā *                                                                 | O Si                                                                               |
|                                                                                                    |                                                                       | O No                                                                               |
|                                                                                                    |                                                                       |                                                                                    |
|                                                                                                    |                                                                       |                                                                                    |
| 4000 caratteri disponibili                                                                                                    | //                                                                    |                                                                                    |
| Temi di sostenibilità ambientale pertinenti il progetto *                                                                     |                                                                       | Temi di sostenibilità sociale pertinenti il progetto *                             |
| O II progetto non riguarda tematiche di sostenibili                                                                           | à ambientale                                                          | O Il progetto non riguarda tematiche di sostenibilità sociale                      |
| <ul> <li>Il progetto riguarda la/le seguenti tematiche di s</li> </ul>                                                        | ostenibilită ambientale                                               | O Il progetto riguarda la/le seguente/i tematiche di sostenibilità sociale         |
| Numero Soci (da visura) *                                                                                                    |                                                                       | di cui donne (dato rilevato alla pubblicazione sul BURL del bando) *               |
|                                                                                                    |                                                                       |                                                                                    |
| di cui giovani (età inferiore o pari a 35 anni alla data di publ                                                              | licazione sul BURL del bando) *                                       |                                                                                    |
|                                                                                                    |                                                                       |                                                                                    |
| Spese ammissibili                                                                                                    |                                                                       |                                                                                    |
| # ∧ VOCE DI SPESA ♦                                                                                                    |                                                                       | IMPORTO 🗢                                                                          |
| 1 Arredi, macchinari e attrezzature                                                                                           |                                                                       | 0,00 €                                                                             |
| 2 Acquisto di hardware e software                                                                                             |                                                                       | 0,00 €                                                                             |
| 3 Opere edili-murarie e impiantistiche                                                                                        |                                                                       | 0,00 €                                                                             |
| 4 Progettazione e direzione lavori                                                                                            |                                                                       | 0,00 €                                                                             |
|                                                                                                    |                                                                       |                                                                                    |
| Sintesi investimento                                                                                                    |                                                                       |                                                                                    |
| Totale investimento presentato                                                                                                |                                                                       | Contributo massimo richiedibile                                                    |
| 0,00€                                                                                                    |                                                                       | 0,00€                                                                              |
| Attenzione: Il campo contributo massimo richiedibile è calo                                                                   | olato automaticamente dal                                             | Contributo richiesto *                                                             |
| sistema sulla base dell'investimento dichiarato. Il valore in<br>massimo richiedibile deve essere pari o inferiore al massim  | serito nel campo contributo<br>1ale residuo de minimis calcolato      |                                                                                    |
| sulla base delle dichiarazioni de minimis allegate alla doma<br>de minimis presente nel registro aiuti. In caso di non coinci | ında e sulla base della visura aiuti<br>denza è possibile inserire un |                                                                                    |
| contributo inferiore nel campo contributo richiesto.                                                                          |                                                                       |                                                                                    |
| Investimento privato                                                                                                    |                                                                       | Percentuale di cofinanziamento                                                     |
| 0,00                                                                                                    |                                                                       | 0,00                                                                               |
| Addizionalità finanziaria                                                                                                    |                                                                       |                                                                                    |
| nessuna addizionalità                                                                                                    |                                                                       |                                                                                    |
|                                                                                                    |                                                                       |                                                                                    |
|                                                                                                    | FORMA AL MODULO                                                       |                                                                                    |

#### Figura 26 Modulo 5 di 7: Scheda di progetto

#### Compilare i Dati generali del progetto e le Caratteristiche.

Proseguire la compilazione valorizzando le spese.

Nella tabella Spese ammissibili sono elencare le spese da valorizzare. Selezionare la voce di spesa di interesse per visualizzarne il dettaglio da compilare.

| Randi                                                                             | oplino                           |
|-----------------------------------------------------------------------------------|----------------------------------|
| 5 di 7 - Scheda di progetto > 5 di 7 - Scheda di progetto > Spese ammissibili [2] | ×                                |
| VOCE DI SPESA                                                                     |                                  |
| Voce di spesa                                                                     |                                  |
| Spese ammissibili                                                                 |                                  |
| Voce di spesa                                                                     | Importo *                        |
| Acquisto di hardware e software                                                   | 0,00                             |
| Note                                                                              |                                  |
| 6000 saattasi disaanihili                                                         |                                  |
| 4000 taratten uisponiolii                                                         |                                  |
|                                                                                   |                                  |
|                                                                                   | INDIETRO SALVA SPESE AMMISSIBILI |

#### Figura 27 Voce di spesa

Compilare la maschera e selezionare il bottone SALVA SPESE AMMISSIBILI per salvare i dati inseriti e tornare al modulo principale.

SI RICORDA CHE le operazioni sopra descritte sono da ripetere per tutte le spese da valorizzare.

#### ATTENZIONE

La voce di spesa "Progettazione e direzione lavori" non può presentare un importo superiore all'8% di "Opere edilimurarie e impiantistiche".

In funzione delle spese valorizzate il sistema aggiorna la Sintesi investimento.

SI RICORDA CHE l'investimento presentato deve essere di almeno €20.000.

Il sistema calcola il Contributo massimo richiedibile. Sarà necessario imputare il Contributo richiesto.

Al termine cliccare su

VAI AL MODULO 6

per confermare i dati inseriti e passare al modulo successivo.

Il sistema effettua controlli sulle informazioni inserite nei termini di presenza dei dati obbligatori, formato e coerenza coi requisiti di partecipazione al bando. Nel caso in cui siano rispettate tutte le predette condizioni la pratica viene salvata e passa al modulo successivo, in caso contrario verrà segnalato in rosso il relativo messaggio di errore. Sarà necessario correggere i dati errati per poter proseguire.

#### ATTENZIONE

#### TORNA AL MODULO 4

Cliccando sul pulsante **contractione de la contractione de la contract** 

## 3.6 Modulo 6 di 7: Domanda di adesione

In questo modulo è necessario effettuare l'upload a sistema della domanda di adesione digitalmente firmata Le modalità di compilazione sono identiche per entrambe le tipologie di aderenti, Impresa e B&B.

| ← Indietro                   |                                                   | Nuova                         | a Domanda - ID Doma                          | ında: 26065                       |                                            |                 |
|------------------------------|---------------------------------------------------|-------------------------------|----------------------------------------------|-----------------------------------|--------------------------------------------|-----------------|
|                              | Procedimento<br>BANDO TURISMO E<br>ATTRATTIVITÀ S | <b>Stato Domanda</b><br>Bozza | <b>Stato Processo</b><br>1 di 7 - Anagrafica | Soggetto Richiedente<br>FENER INC | SCOPRI DI PIÙ<br>CONDIVIDI CON IL TUO GRUI | 90              |
|                              |                                                   |                               | Compila                                      |                                   |                                            | ●<br>VISUALIZZA |
| 6 DI 7 - DOMAN<br>6 DI 7 - D | IDA DI ADESIONE                                   |                               |                                              |                                   |                                            |                 |
| 6 di 7 -                     | Domanda di ades                                   | ione                          |                                              |                                   |                                            |                 |
| Modulo di                    | adesione                                          |                               |                                              |                                   |                                            |                 |
| Scarica                      |                                                   |                               | Carica *                                     |                                   |                                            | 0               |
|                              |                                                   | ELIMINA                       | TORNA AL MODULO 5 VAI AL M                   | ODULO 7 SALVA BOZZA               |                                            |                 |

#### Figura 28 Modulo 6 di 7: Domanda di adesione

In questo modulo è necessario effettuare il download della Richiesta di agevolazione, selezionando l'apposito link Scarica

Tale documento deve essere firmato digitalmente e ricaricato a sistema, tramite il bottone

Al termine della compilazione cliccare su

VAI AL MODULO 7

per confermare i dati inseriti e passare al modulo successivo.

Il sistema effettua controlli sulle informazioni inserite nei termini di presenza dei dati obbligatori, formato e coerenza coi requisiti di partecipazione al bando. Nel caso in cui siano rispettate tutte le predette condizioni la pratica viene salvata e passa al modulo successivo, in caso contrario verrà segnalato in rosso il relativo messaggio di errore. Sarà necessario correggere i dati errati per poter proseguire.

#### ATTENZIONE

#### TORNA AL MODULO 5

Cliccando sul pulsante **e possibile tornare allo step di compilazione precedente qualora si volesse** integrare o correggere dei dati inseriti nel modulo precedente.

## 3.7 Modulo 7 di 7: Informazioni di pagamento

In questo modulo è necessario assolvere al pagamento dell'imposta. Le modalità di assolvimento sono identiche per entrambe le tipologie di aderenti, Impresa e B&B.

| ← Indietro              |                                                   | Nuova                        | Domanda - ID                       | Domanda: 26                          | 5065                 |                                           |            |
|-------------------------|---------------------------------------------------|------------------------------|------------------------------------|--------------------------------------|----------------------|-------------------------------------------|------------|
|                         | Procedimento<br>BANDO TURISMO E<br>ATTRATTIVITÀ S | Stato Domanda<br>Bozza       | Stato Processo<br>1 di 7 - Anagraf | Soggett<br>ica FENER                 | o Richiedente<br>INC | SCOPRI DI PIÙ<br>CONDIVIDI CON IL TUO GRU | PPO i      |
|                         |                                                   |                              | Compila                            |                                      |                      |                                           | VISUALIZZA |
| 7 DI 7 - PAGAME         | NTO BOLLO                                         |                              |                                    |                                      |                      |                                           |            |
| Informa<br>Bollo virtua | nzioni di pagament                                | 0                            |                                    |                                      |                      |                                           |            |
| Attenzione: è           | possibile presentare una sola dom                 | anda per ciascun richiedente |                                    | Soggetto richiedente<br>DONATA ABENE |                      |                                           |            |
| Email                   |                                                   |                              |                                    | Importo                              |                      |                                           |            |
| sonia.minella           | a@cnt.lispa.it                                    |                              |                                    | 16,00€                               | -                    |                                           |            |
| Esito                   |                                                   |                              |                                    | PAGA BOLLO                           |                      |                                           |            |
| ∪a pagare               |                                                   |                              |                                    |                                      |                      |                                           |            |
|                         |                                                   | ELIMINA                      | TORNA AL MODULO 6                  | INVIA AL PROTOCOLLO                  | SALVA BOZZA          |                                           |            |

#### Figura 29 Modulo 7 di 7: Informazioni di pagamento

In questo modulo è necessario assolvere al pagamento dell'imposta di bollo.

PAGA BOLLO

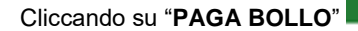

il sistema apre la pagina di riepilogo dei dati di pagamento.

| Pagamento imposta del Bollo                                                                                                    | Virtuale                                                   |                                  |
|----------------------------------------------------------------------------------------------------|------------------------------------------------------------|----------------------------------|
| iepilogo dati Pagamento                                                                                                    |                                                            |                                  |
| Richiedente SO                                                                                                    | Dettaglio In                                               | nporti                           |
| Occetto Bagamento bello per adecione bando                                                                                                    | Importo                                                    | € 16.00                          |
| oggetto Pagamento bollo per adesione bando                                                                                                    | Commissioni                                                | € 0.00                           |
|                                                                                                    | Totale Addebito                                            | € 16.00                          |
| ati per Pagamento con Carta di Credito<br>Totale Addebito: <b>16.00€</b>                                                                           |                                                            |                                  |
| E-mail so                                                                                                    | difica E-Mail                                              |                                  |
| Conferma E-mail 50                                                                                                    |                                                            |                                  |
| :liccando su Esegui Pagamento entrerai nel sistema di pagame<br>an Paolo S.p.A.<br>Ina volta completata l'operazione verrà emessa la relativa qui: | ento sicuro dell'istituto bar<br>etanza che sarà spedita a | ncario Intesa<br>Il'indirizzo di |

Figura 30 Riepilogo dati pagamento

Verificare la correttezza dei dati e cliccare su "ESEGUI PAGAMENTO" Esegui Pagamento per accedere al servizio di pagamento on line.

| DATI ACQUISTO                                                                        |                                                    |
|--------------------------------------------------------------------------------------|----------------------------------------------------|
| Commerciante                                                                         | SIAGEFRM                                           |
| Sito web                                                                             | НТТР://                                            |
| Importo                                                                              | EUR 16.0                                           |
| Riferimento operazione                                                               | 142234668300606889                                 |
| Descrizione                                                                          | SIAGEFRM - Pagamento online                        |
| DATI PAGAMENTO                                                                       |                                                    |
| Numero carta *                                                                       |                                                    |
| CVV2/CVC2/4DBC *                                                                     |                                                    |
| Data di scadenza * 🛛 💌                                                               | ×                                                  |
| Titolare carta *                                                                     |                                                    |
| Email per conferma *                                                                 |                                                    |
| <ul> <li>Acconsento al trattamento dei dati<br/>Informativa sulla Privacy</li> </ul> | *                                                  |
| * Campo obbligatorio                                                                 | DI Annulla Transazione                             |
| V                                                                                    | ERIFIED Maestro MasterCard.<br>by VISA SecureCode. |

Figura 31 Dati Pagamento

Rev. 00 – Manuale Bandi Online – "Bando Turismo e Attrattività: Sostegno alla competitività delle imprese turistiche delle Aree Interne Appennino Lombardo - Alto Oltrepò Pavese" – Adesione

Compilare la maschera inserendo le informazioni obbligatorie marcate a asterisco e cliccare su "**PROCEDI**" per confermare il pagamento.

| Pagamen                                                                                                    | RegioneLomberdia<br>to imposta del Bollo Virtuale                                                                                                    |
|----------------------------------------------------------------------------------------------------|----------------------------------------------------------------------------------------------------|
| Il pagamento dell'im                                                                                                    | aposta di bollo è avvenuto con successo                                                                                                    |
| Conti                                                                                                    | nua Apri ricevuta pdf 💹                                                                                                    |
|                                                                                                    |                                                                                                    |
| Figura 32                                                                                                    | Pagamento eseguito                                                                                                    |
| Ccare su per ritornare al Modulo                                                                                                    | Pagamento eseguito                                                                                                    |
| Figura 32<br>ccare su Continua<br>per ritornare al Modulo                                                                                                    | Pagamento eseguito                                                                                                    |
| Figura 32 Ccare su Continua per ritornare al Modulo II 7 - PAGAMENTO BOLLO INFORMAZIONI DI PAGAMENTO INFORMAZIONI DI PAGAMENTO Informazioni di pagamento                                                                                                    | Pagamento eseguito<br>o Principale.                                                                                                    |
| Figura 32 Continua per ritornare al Modulo II 7 - PAGAMENTO BOLLO INFORMAZIONI DI PAGAMENTO INFORMAZIONI DI PAGAMENTO Bollo virtuale                                                                                                    | Pagamento eseguito                                                                                                    |
| Figura 32 Figura 32 Figura | Pagamento eseguito o Principale. Attenzione! Il bollo è stato correttamente pagato. Premere il pulsante INVIA AL PROTOCOLLO per confermare i dati e inviare la domanda.                                                                  |
| Figura 32 Ccare su Ccare su Continua per ritornare al Modulo INFORMAZIONI DI PAGAMENTO INFORMAZIONI DI PAGAMENTO INFORMAZIONI DI PAGAMENTO Soggetto richiedente                                                                                                    | Pagamento eseguito Principale. Attenzione! Il bollo è stato correttamente pagato. Premere il pulsante INVIA AL PROTOCOLLO per confermare i dati e inviare la domanda. Email                                                              |
| Figura 32 Figura 32 Ccare su Figura 32 per ritornare al Modulo INFORMAZIONI DI PAGAMENTO INFORMAZIONI DI PAGAMENTO Informazioni di pagamento Bollo virtuale Attenzione: è possibile presentare una sola domanda per ciascun richiedente Soggetto richiedente DONATA ABENE                                                                                                    | Pagamento eseguito o Principale. Attenzione! Il bollo è stato correttamente pagato. Premere il pulsante INVIA AL PROTOCOLLO per confermare i dati e inviare la domanda. Email sonia.minella@cnt.lispa.it                                 |
| Figura 32 Figura 32 Ccare su Figura 32 per ritornare al Modulo INFORMAZIONI DI PAGAMENTO INFORMAZIONI DI PAGAMENTO INFORMAZIONI DI PAGAMENTO Soggetto richiedente DONATA ABENE Numero ordine                                                                                                    | Pagamento eseguito o Principale. Attenzione! Il bollo è stato correttamente pagato. Premere il pulsante INVIA AL PROTOCOLLO per confermare i dati e inviare la domanda. Email sonia.minella@cnt.lispa.it Data di Pagamento               |
| Figura 32 Figura 32 Figura | Pagamento eseguito Principale. Attenzione! Il bollo è stato correttamente pagato. Premere il pulsante INVIA AL PROTOCOLLO per confermare i dati e inviare la domanda. Email sonia.minella@cnt.lispa.it Data di Pagamento 09/07/2019      |
| Figura 32 Figura 32 Figura | Pagamento eseguito Principale. Attenzione! Il bollo è stato correttamente pagato. Premere il pulsante INVIA AL PROTOCOLLO per confermare i dati e inviare la domanda. Emai sonia.minella@cnt.lispa.it Data di Pagamento Oy/07/2019 Esito |

#### Figura 33 Pagamento eseguito

Concludere la compilazione della domanda selezionando il bottone

INVIA AL PROTOCOLLO

La domanda di contributo verrà inviata al protocollo di Regione Lombardia.

#### ATTENZIONE

Una volta effettuato l'invio della pratica non sarà più possibile modificare i dati inseriti.

## 4. Area pratiche

In qualunque momento è possibile accedere alla propria pratica tramite selezionando le voci di menu

- IN LAVORAZIONE: ovvero tutte le pratiche di cui l'utente ha in carico la compilazione;
- TUTTE LE DOMANDE: ovvero tutte le pratiche visibili dall'utente.

| Bandi online                                                                                                    | () 12:44<br>19 Settembre 2018 VAI SU SIAC |
|----------------------------------------------------------------------------------------------------|-------------------------------------------|
| Home Servizi Abitativi Bandi Profilo                                                                                                    |                                           |
| Tutte le domande In lavorazione Tutti i bandi                                                                                                    |                                           |
| Figura 34 Menu pratiche                                                                                                    |                                           |
| È possibile ricercare le pratiche d'interesse selezionando una delle due voci, ad esempio<br>In questo modo il sistema riporta il risultato ottenuto.             | Tutte le domande                          |
| Cliccando sul bottone del procedimento di interesse è possibile visualizzar<br>esso associate.                                                                    | e il dettaglio delle pratiche ad          |
| Bandi online                                                                                                    |                                           |
| Home Servizi Abitativi Bandi Profilo                                                                                                    |                                           |
| Fornitori Giustificativi Tutte le domande In lavorazione Tutti i bar                                                                                              | ndi                                       |
| Q Ricerca domande per ID o altre informazioni                                                                                                    | Ricerca avanzata 🛛 🗸                      |
| Ho trovato 2 risultati                                                                                                    |                                           |
| CODICE TITOLO PROCEDIMENTO \$                                                                                                    | NUMERO<br>DOMANDE 🗢                       |
| RL012019008692 BANDO TURISMO E ATTRATTIVITA' Sostegno alla competitività delle imprese turistiche delle Aree interne APPENNINO<br>LOMBARDO - ALTO OLTREPO' PAVESE | 1 ELENCO DOMANDE                          |
| << < 1 /1 > >>                                                                                                    |                                           |
| BANDO TURISMO E ATTRATTIVITA' Sostegno alla competitività delle imprese turi<br>APPENNINO LOMBARDO - ALTO OLTREPO' PAVESE (RLO120190                              | stiche delle Aree interne<br>08692)       |
| ID DOMANDA 🗢 TITOLO DOMANDA 🗢 STATO DOMANDA 🗢 STATO PROCESSO 🗢 SOGGETTO RICHIEDENTE 🗢 STATO DI LAVORAZIONE ULT                                                    | TIMO AGGIORNAMENTO 🗸                      |
| 26139 DONATA ABENE Bozza 3 di 7 - Dichiarazioni B&B ABENE DONATA ABENE DONATA                                                                                     | 10/07/2019 16:24:08 APRI                  |
| << < 1 /1 > >>                                                                                                    |                                           |
| Figura 35 Tutte le domande: dettaglio procedimento selezionato                                                                                                    |                                           |
| Basterà cliccare sul bottone della pratica di interesse per accedervi.                                                                                            |                                           |